## **CAMP # 1 ACTIVITIES**

REF : myFlowLab-1602-1

# **GETTING STARTED**

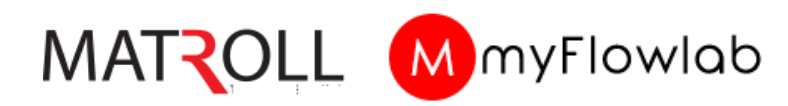

### **Copyright © 2020 Matroll Solutions. All rights reserved**

Matroll Solutions acknowledge that there may be errors or omissions in this publication for which responsibility cannot be assumed. No liability will be accepted for loss or damage resulting from the use of information contained in this documentation or from uses as described.

# **Day 1** Mastering Coding Logic Skills

## FlowLogic 6 Version 2.4

### **Component Description**

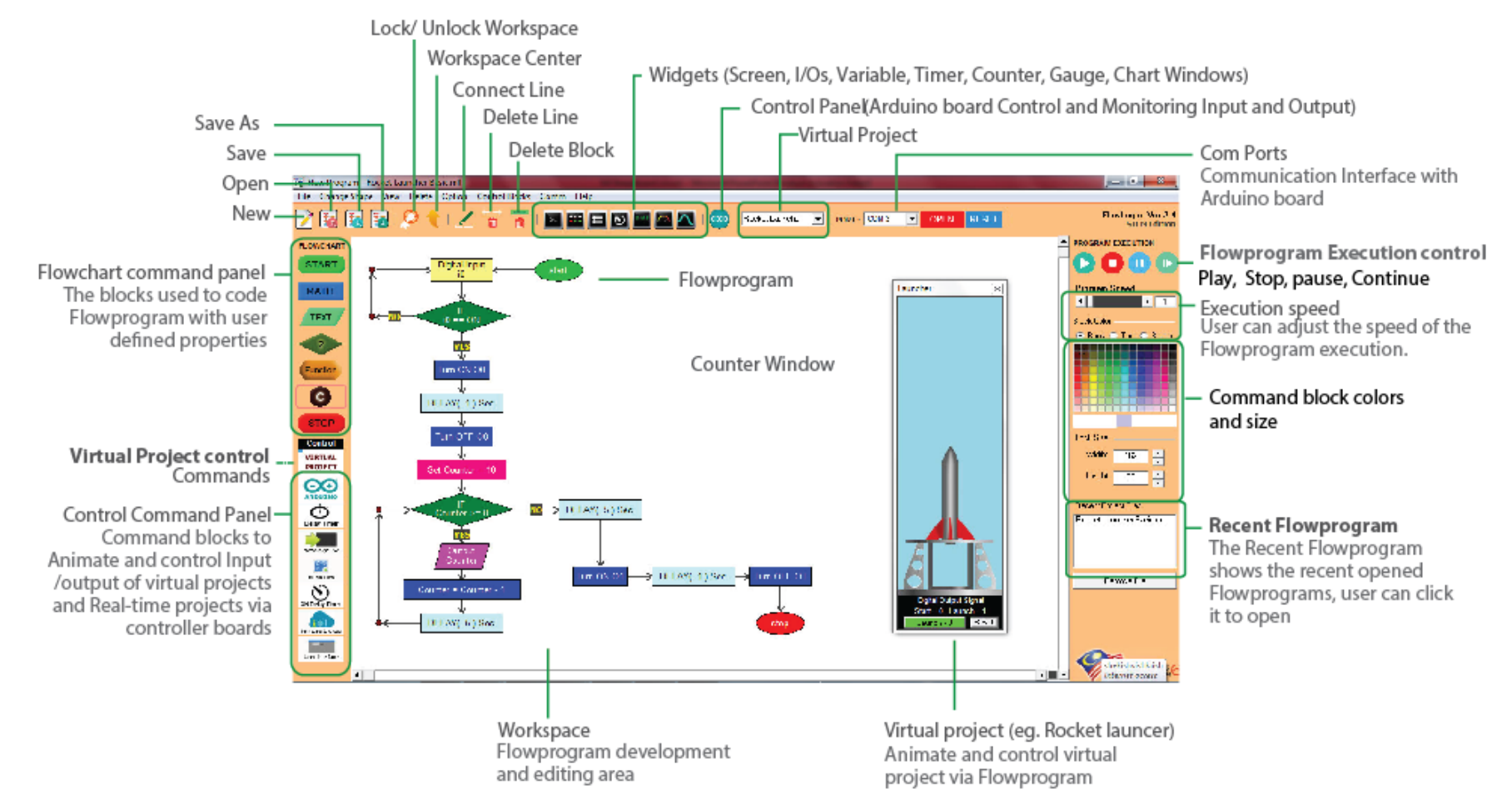

Copyright © 2018 Core Stem Academy Inc.

## Writing Program

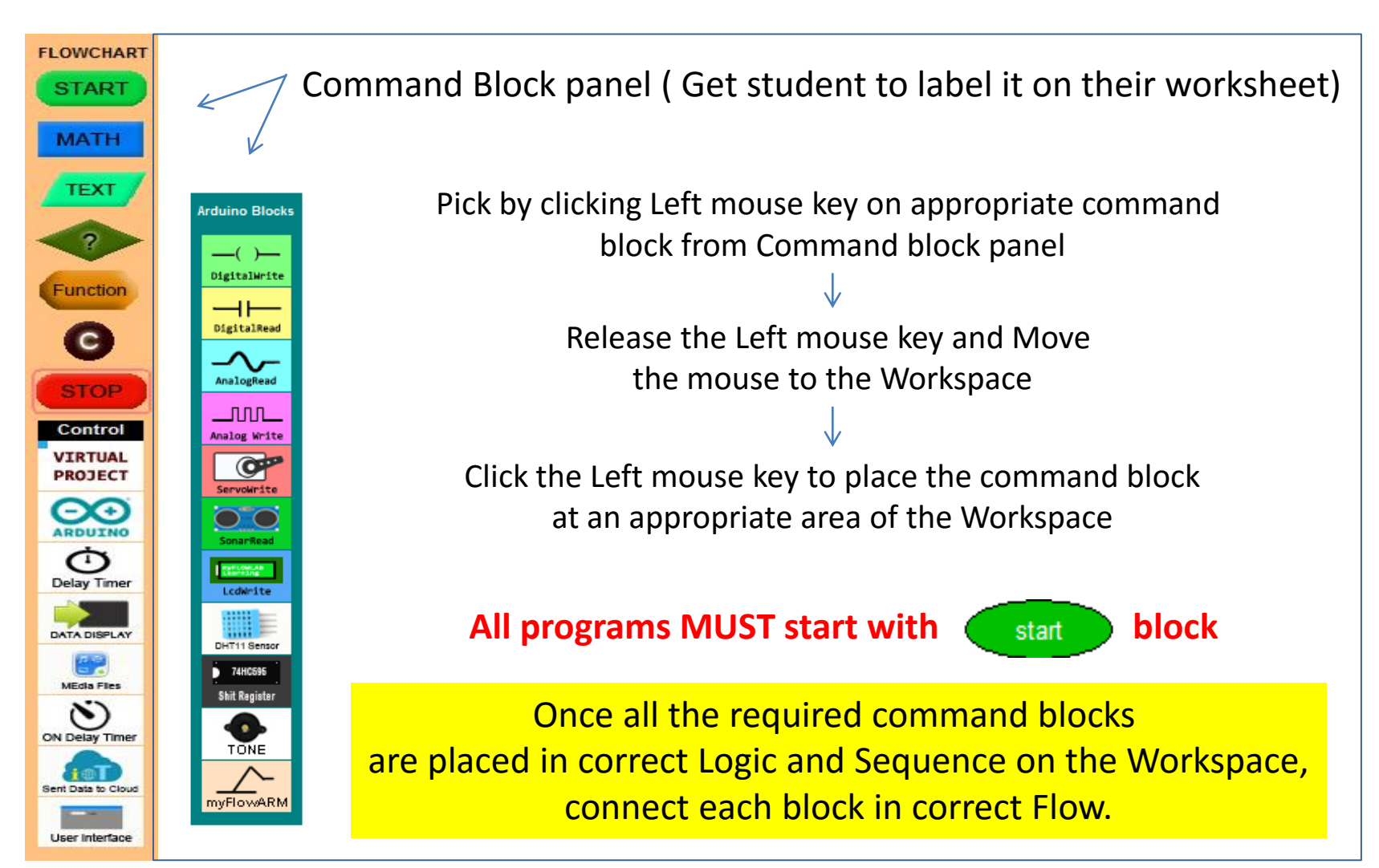

## **Editing Command Blocks**

Get student to identify the Icons associated with Connect Line, Delete Line and Delete block And label it on their worksheet.

### To delete Line and Blocks

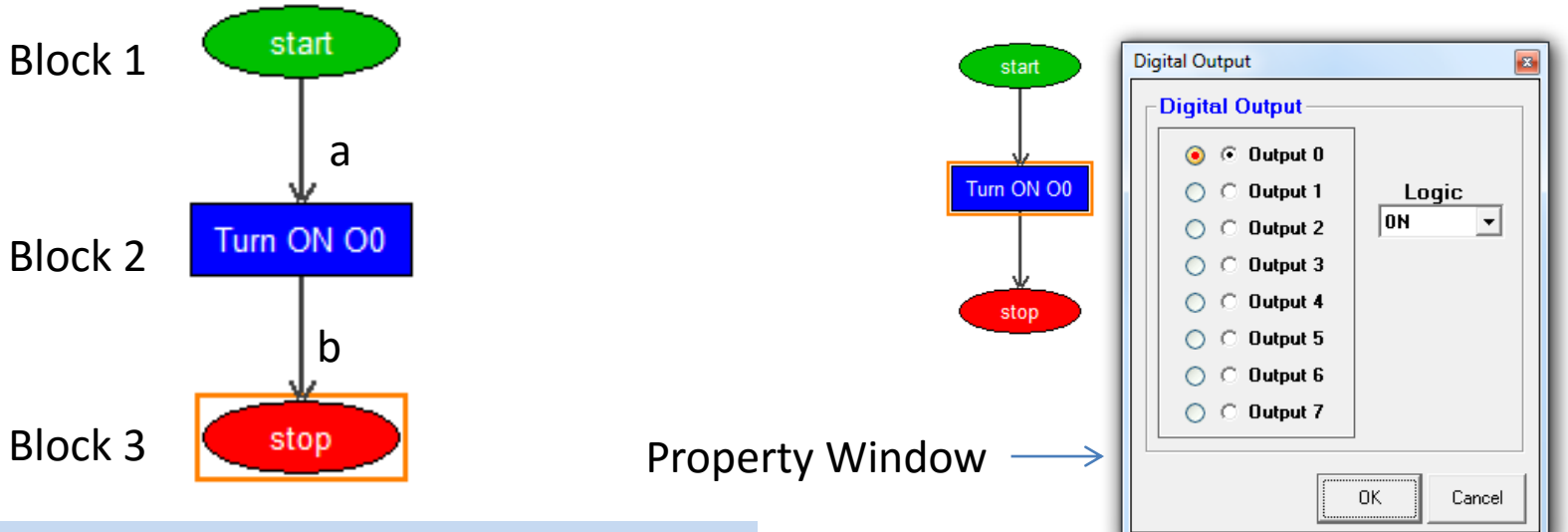

### To Edit blocks

To delete line "a", click on Block 1 and then Block 2, while mouse pointer on Block 2, right click and select "Delete Line" option from the pop-up menu. To delete Blocks, delete all connecting line, right Click on the block and select "Delete block" option from the Pop-menu.

To edit blocks, double click on the block and make the necessary changes on the pop-up property Windows and click "Ok" when done.

## **Working with Decision Blocks**

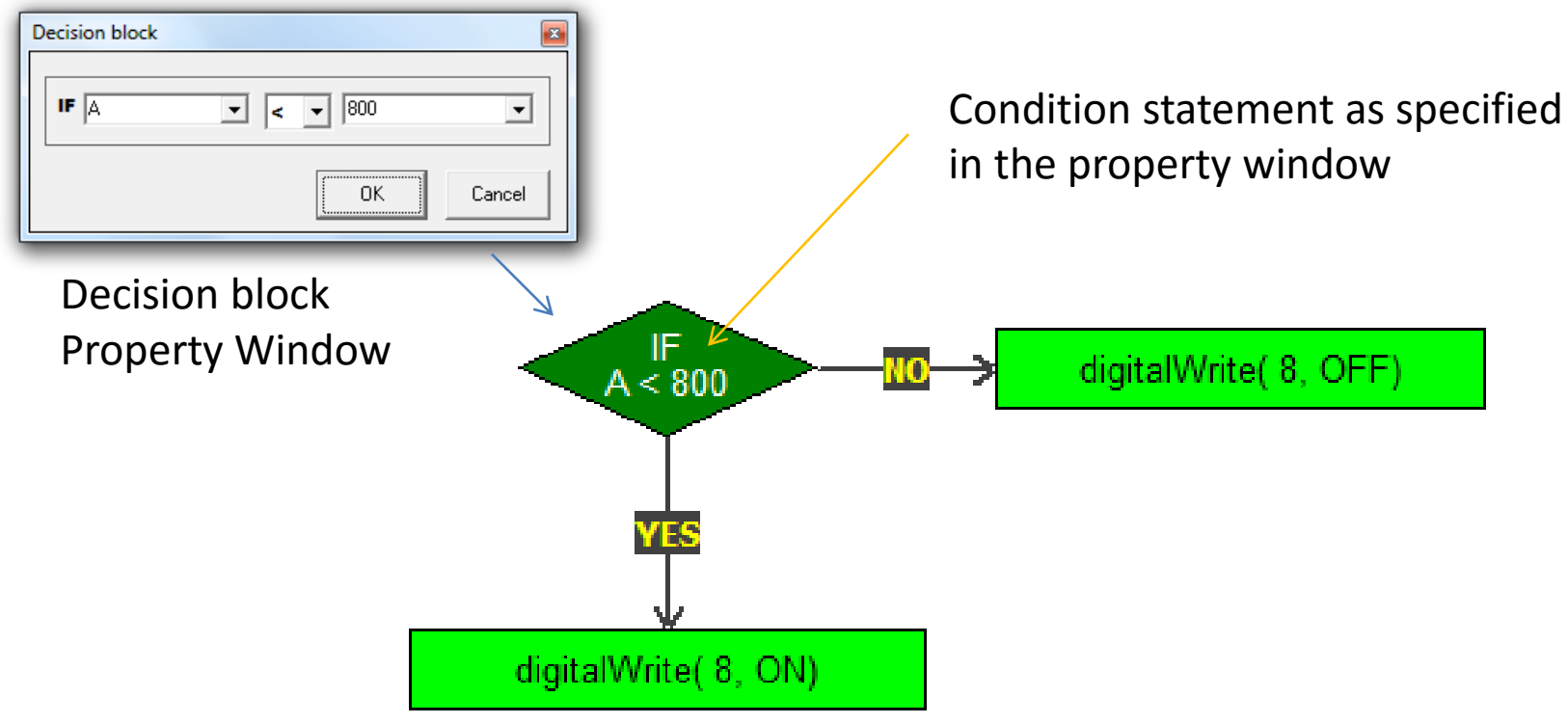

Decision block requires two (2) connecting point, the first connection to a block will be "YES" and the next connection will be "NO".

Connect the lines at your discretion based on the condition statement on the decision block.

### **Program Execution**

### **Virtual Projects**

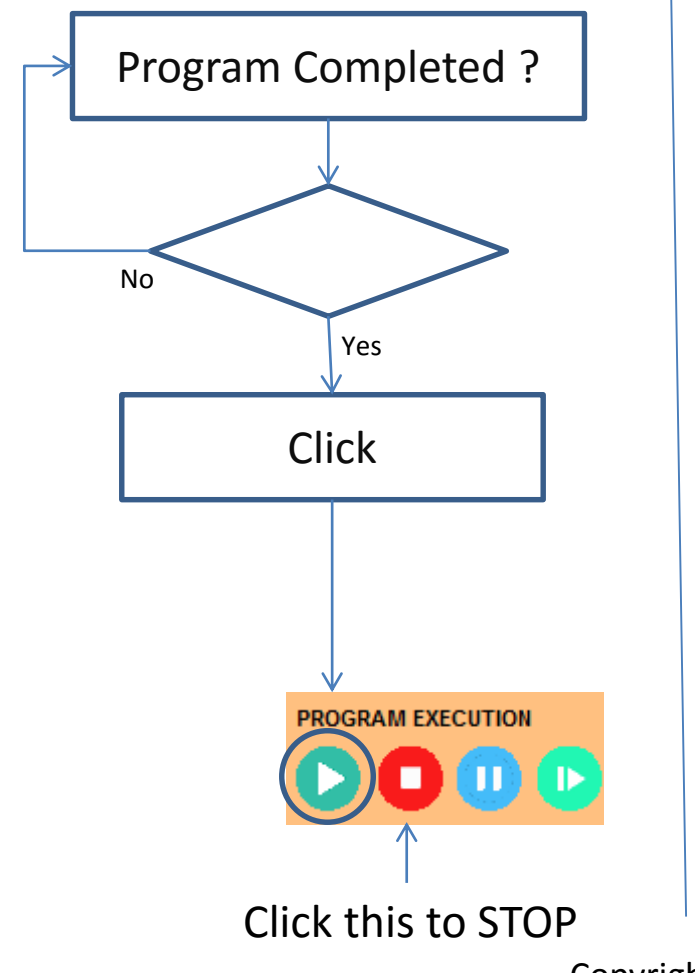

### Project Connected to Brain-Board (Arduino)

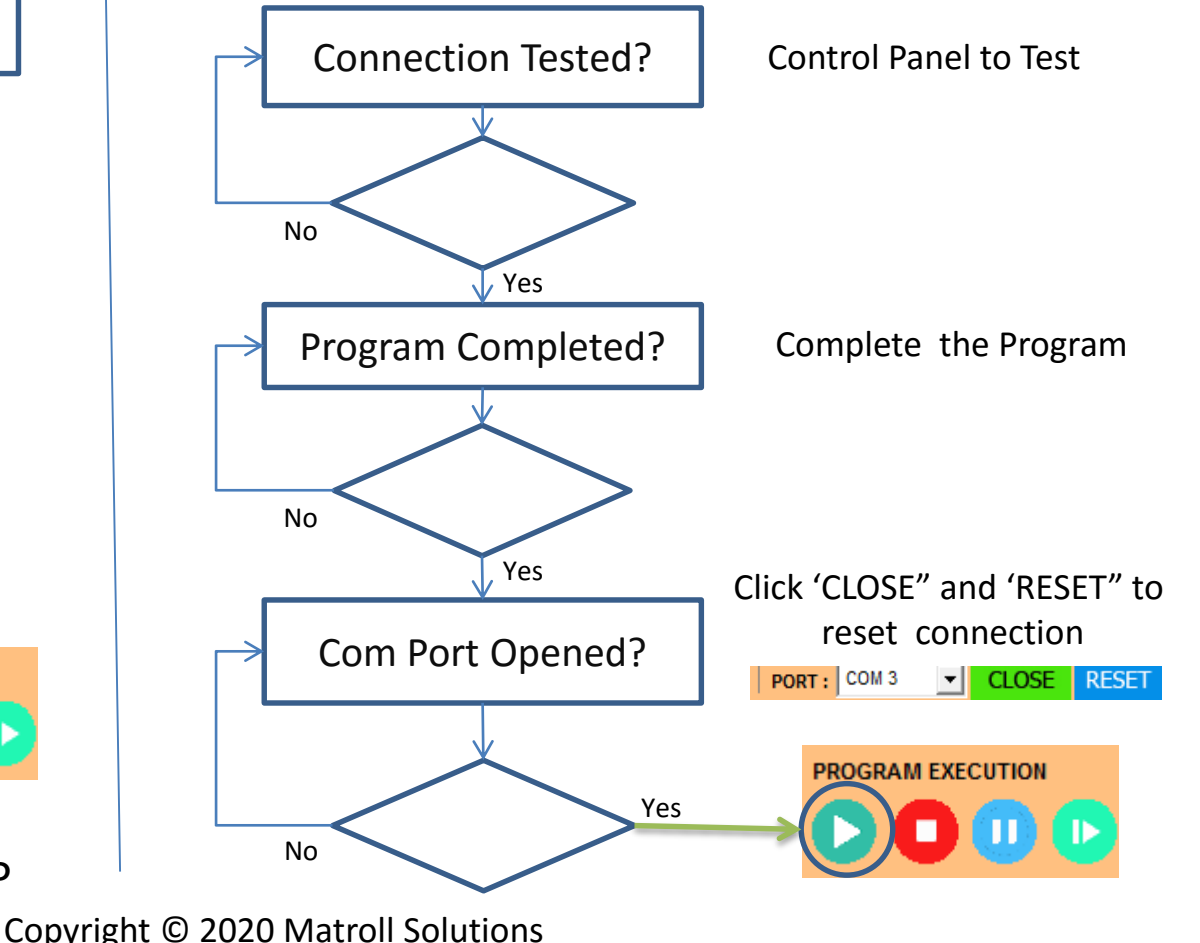

## **Virtual Projects**

Is a on-screen mimics with Pre-assigned control pins and animations that can be programmed by using the virtual command blocks

### Command Block

#### Example Code

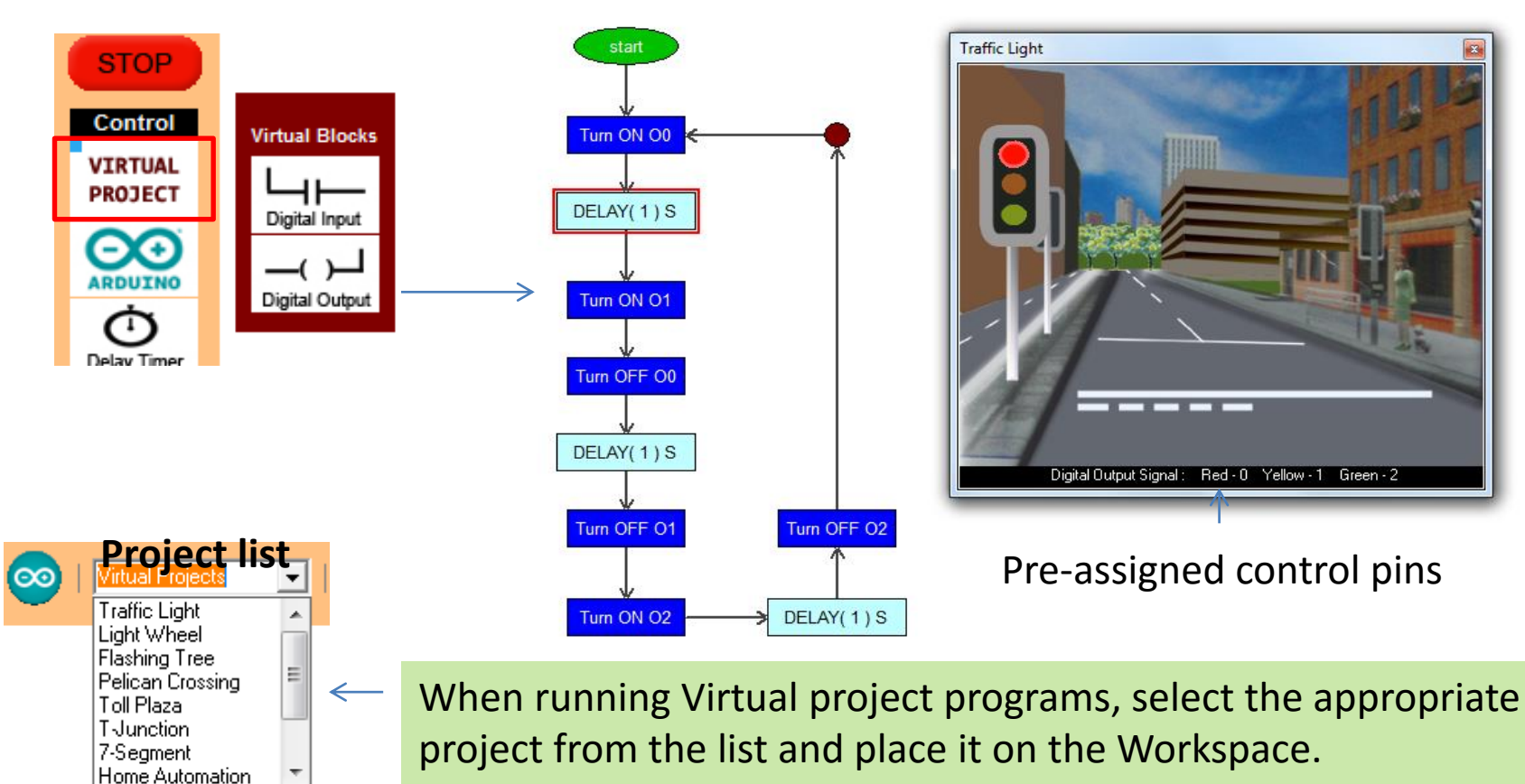

### Learn to Code M1-S1 - Offline Coding

Explain to the class what is the definition of coding

**Coding** or Programming is a list of step-by-step instructions that get computers to do what you want them to do to achieve a desired Result.

In this lesson students will be paired to do role play of Computer and a Robot. Each student will take turn to write a list of instructions on a paper and read out to his partner to carry the instructions.

The student who read out is the Computer and the student who carry the instructions is a Robot

#### Follow the Direction activity

Get the Computer to Execute a set of instructions (Coding) that directs the Robot to a destination

#### E.g.: 1. Start

- 2. Move Forward 10 Steps
- 3. Wait 2 Sec
- 4. Turn Left
- 5. Move Forward 5 Steps
- 6. ---
- 7. ----

Explains to students, if the Robot is NOT performing as per the coding written, there is a BUG in their code and they need to fix it and start again until the the desired Result is achieved.

### Learn to Code M1-S2 – Single LED Control<sup>1.</sup>

Load M1\_S2\_1 program and get student to write it on their worksheet and then using FlowLogic 6, Test it and Run it.

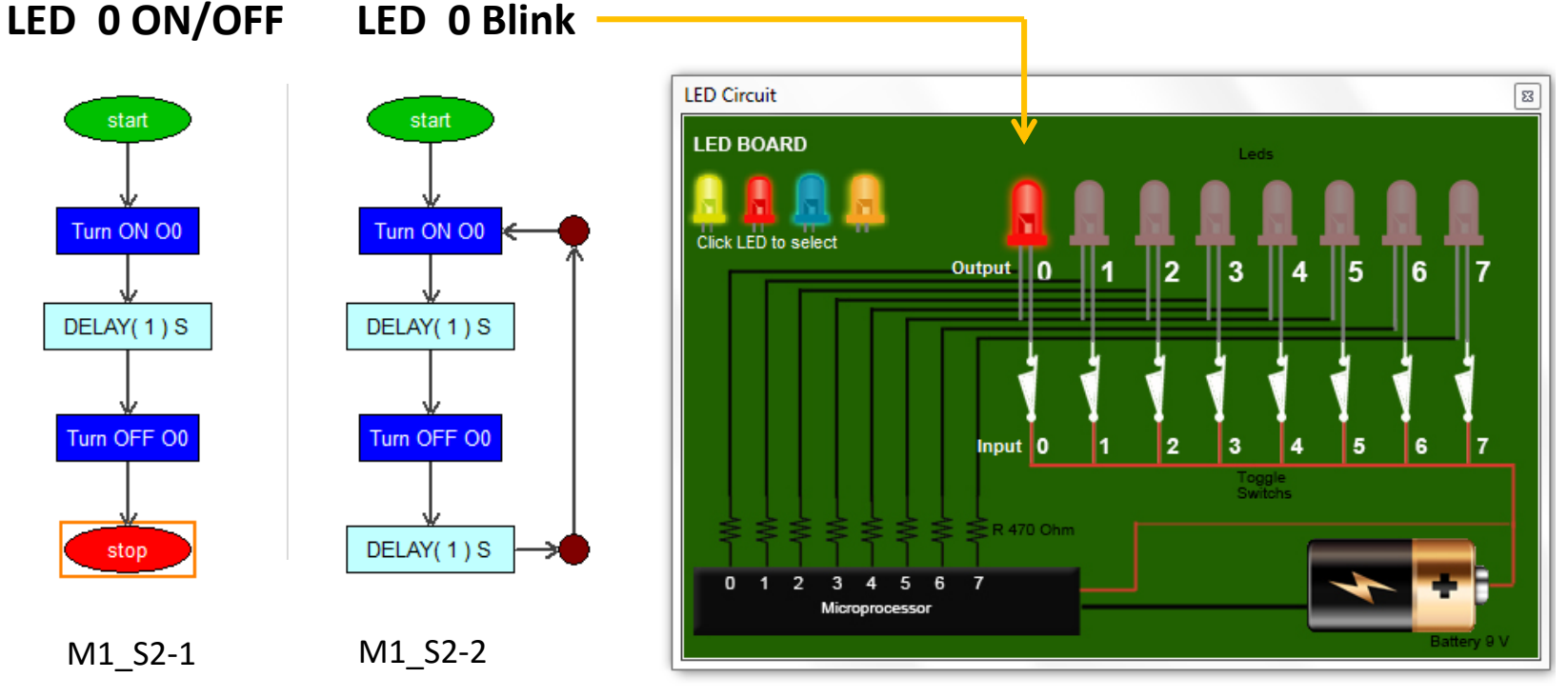

- 2. Once M1\_S2\_1 completed , Load the M1\_S2-2 program and Explain. Get student to edit their LED ON/OFF code to make the LED blink and Delay timing as they desire.
- 3. Play the aircraft beacon strobe light video and Explain, get them to change the first delay value to 0.02 sec and second delay value to 2 sec and Run it.
- 4. Ensure they have successfully carried out their task for the session.

## **Day 2** Coding using Virtual projects 1

### Learn to Code M1-S3 – 2 LED Control / Police car siren light project

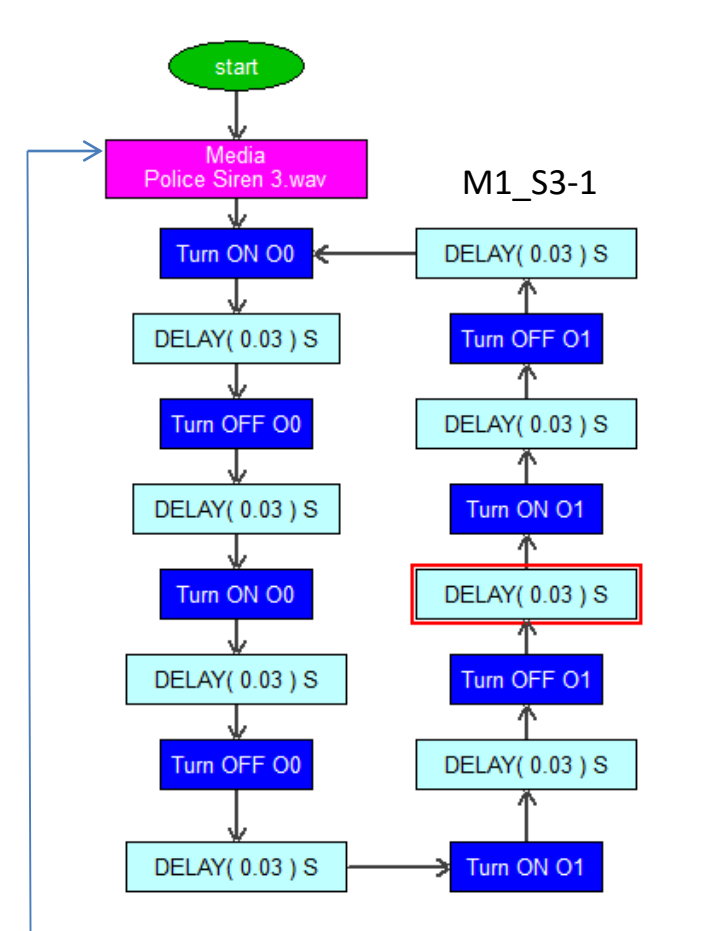

1. Load M1\_S2\_1 program and get student to write it on their worksheet and then using FlowLogic 6, Test it and Run it.

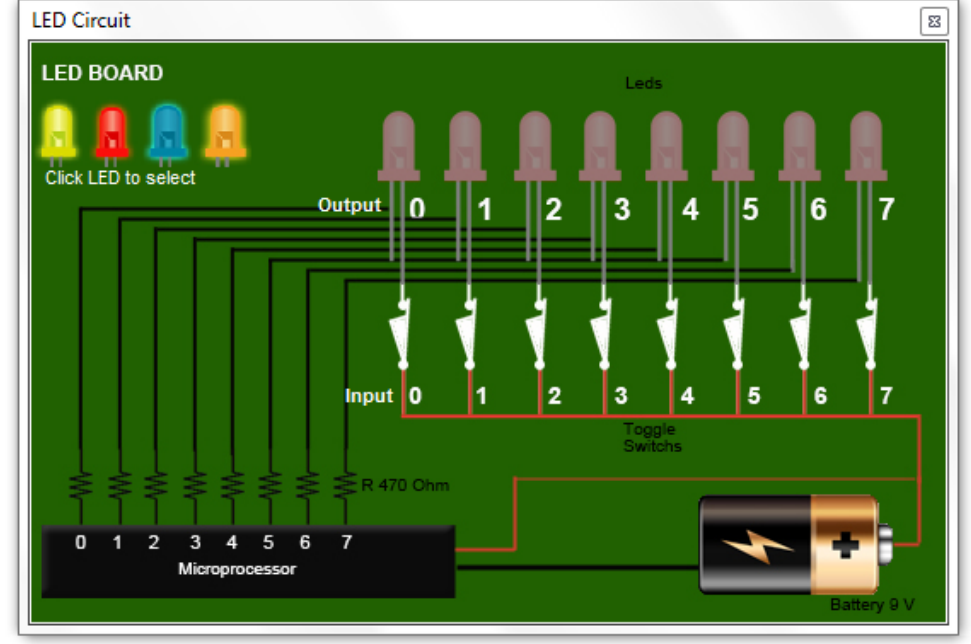

2. Get them to play with timing value in the Delay Block to perfect it

3. Once its working fine, add the media Block "Police Siren 3" to complete the project.

### Learn to Code M1-S4 – 3 LED Control / Traffic Light project

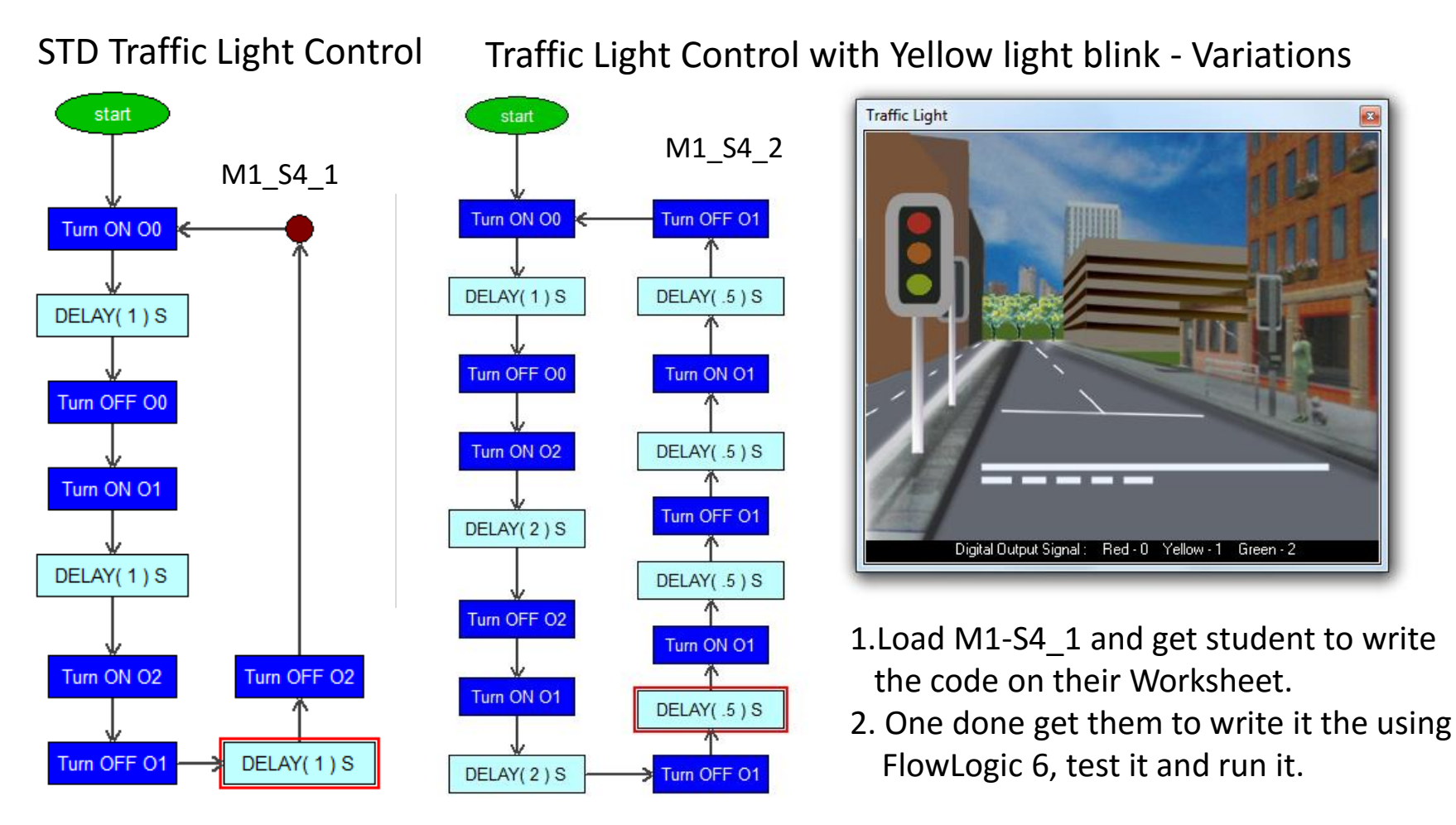

3. Discuss the variations and upgrade the Program with Yellow light blinking effect.

### Learn to Code M1-S5 – Number Display project

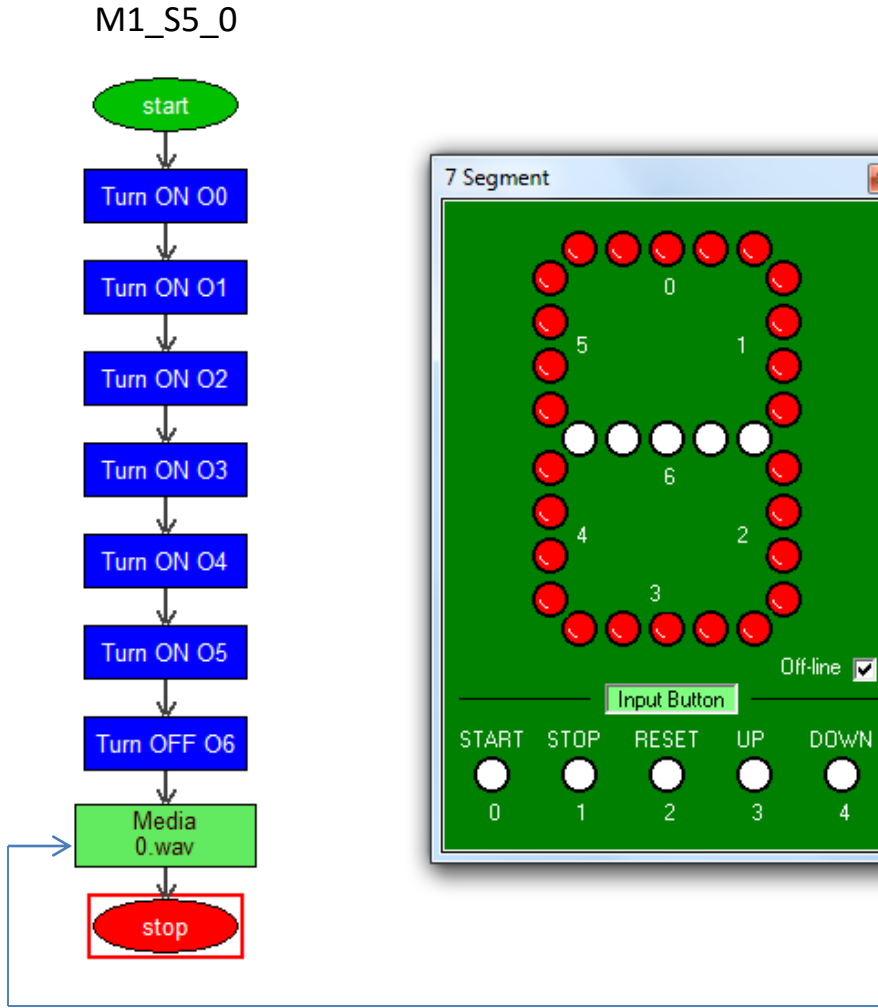

1. Load the M1\_S5\_0 and get student to write on their worksheet before writing, testing running it using FlowLogic 6

2. Get student to do the same for all the program in the next page, to display numbers from 1 to 9.

 Get them to Include in their program.
Media block to say out the number in each program

The media number audio files are available in Media file folder.

# **Day 3** Coding using Virtual projects 2

### M1-S5 – Number Display project

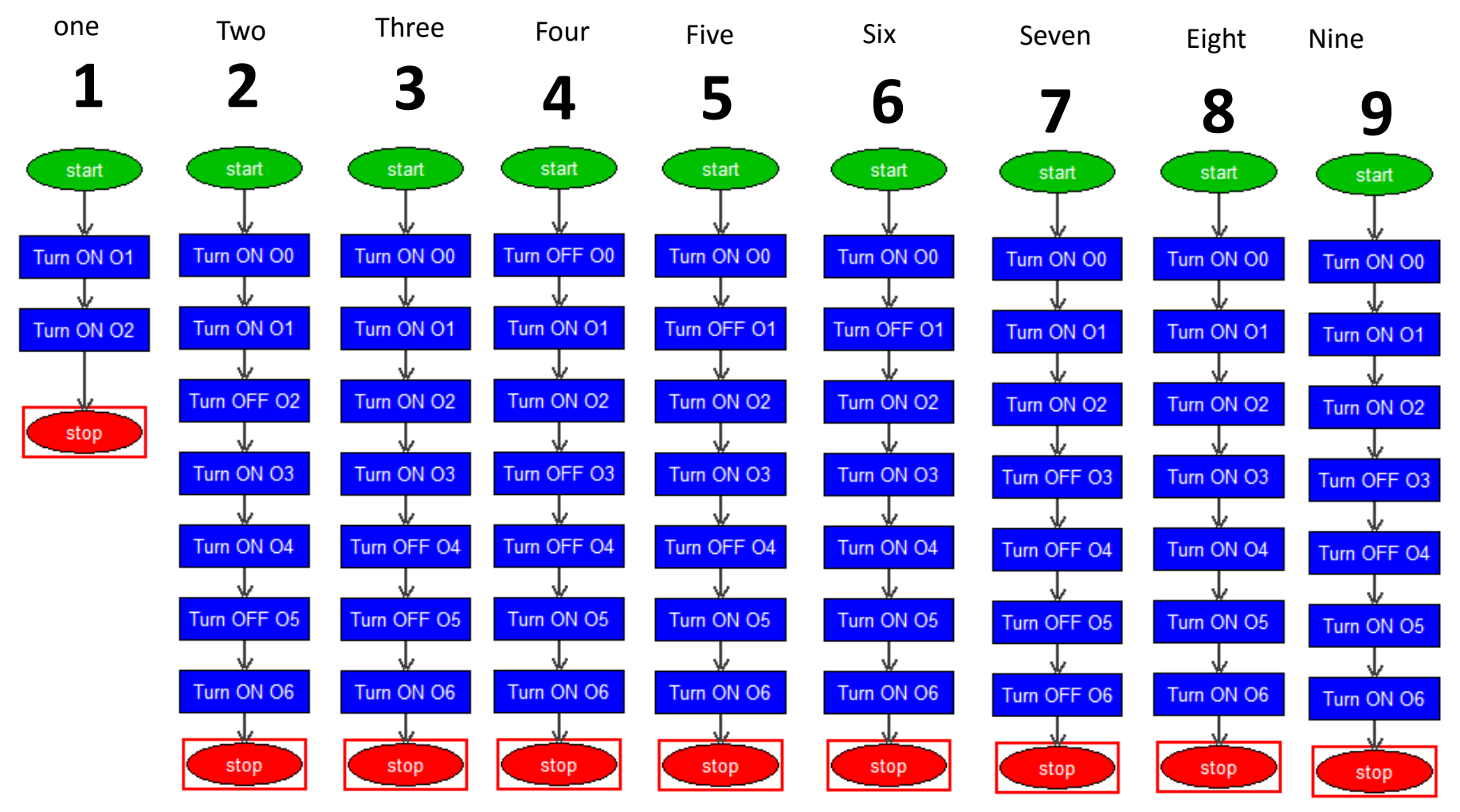

Get students to edit each programs to include Media block to say out the number

### Learn to Code M1-S6 – Flashing Tree project

1. Load the M1\_S6\_1 program and get student to write on their worksheet before writing, testing running it using FlowLogic 6

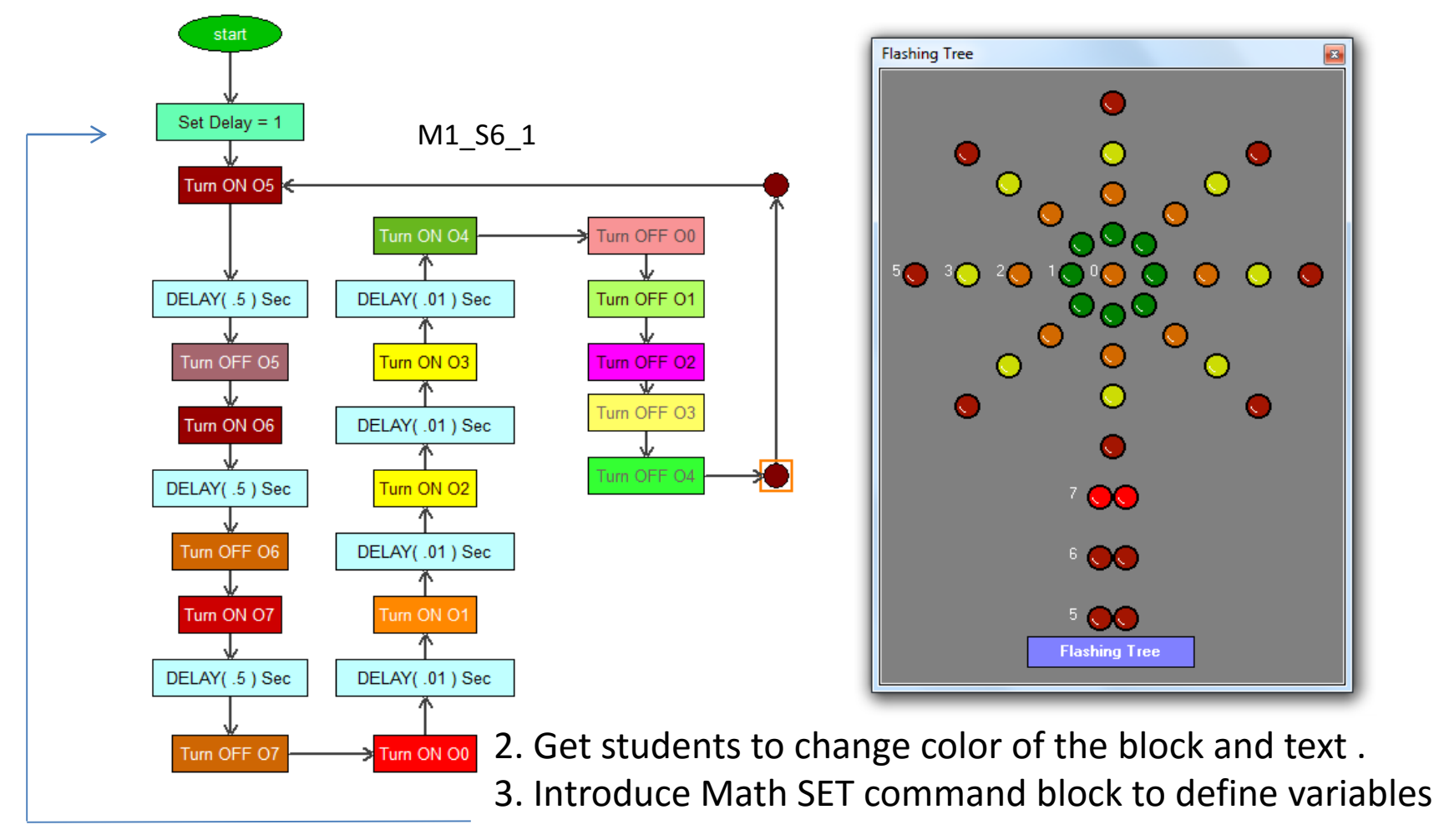

### Learn to Code M1-S7 – Knight Rider project

1. Load the M1\_S6\_1 program and get student to write on their worksheet before writing, testing running it using FlowLogic 6

- 2. Use Math command block SET to define variable for Delay ( start with 1 sec then to 0.03 sec

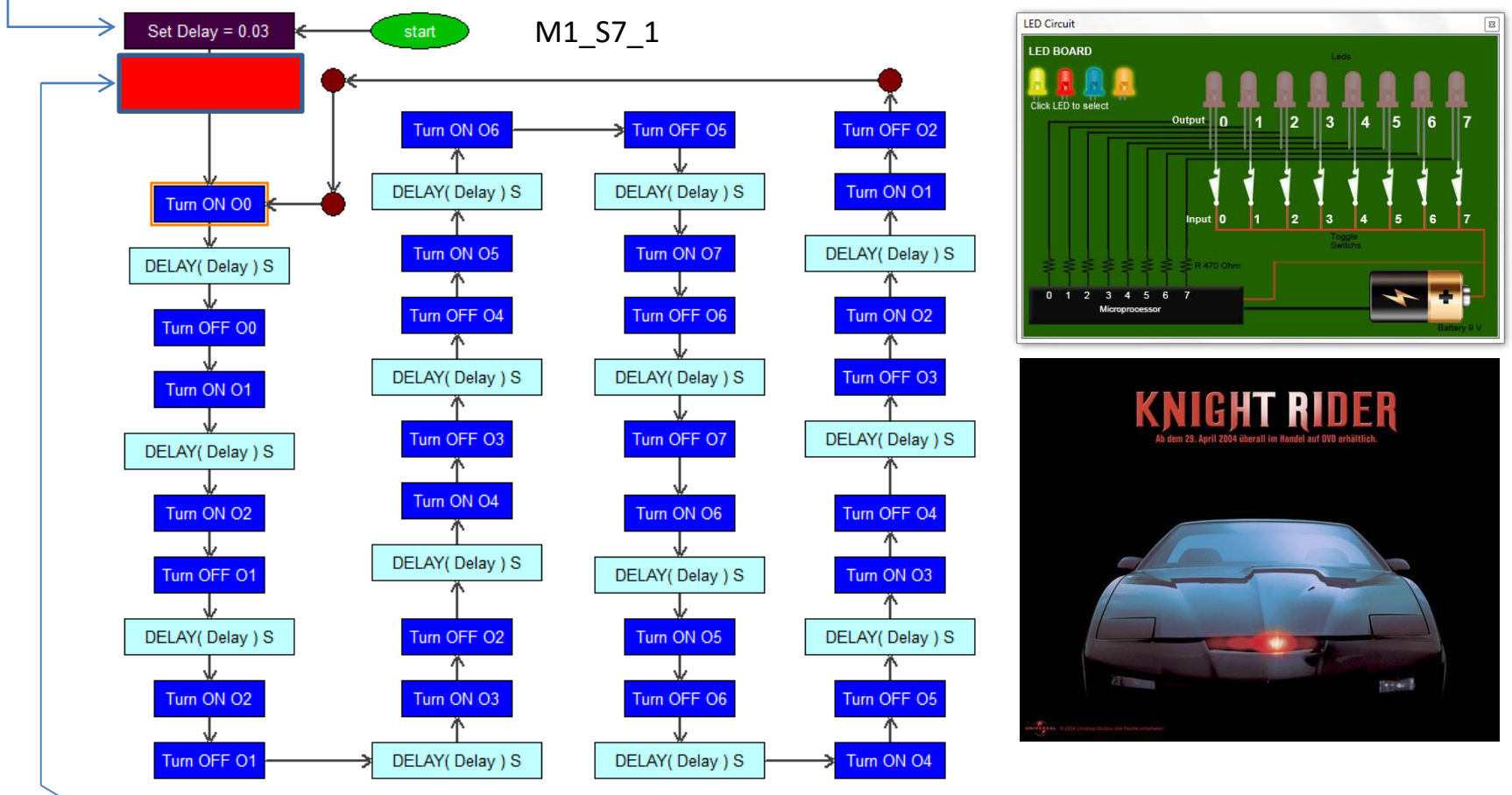

3. Get student to place the Media command block ("Knight-Rider" music) in a correct flow.

### Learn to Code M1-S8 – Rocket Launcher project

1. Load the M1\_S8\_1 program and get student to write on their worksheet before writing, testing running it using FlowLogic 6

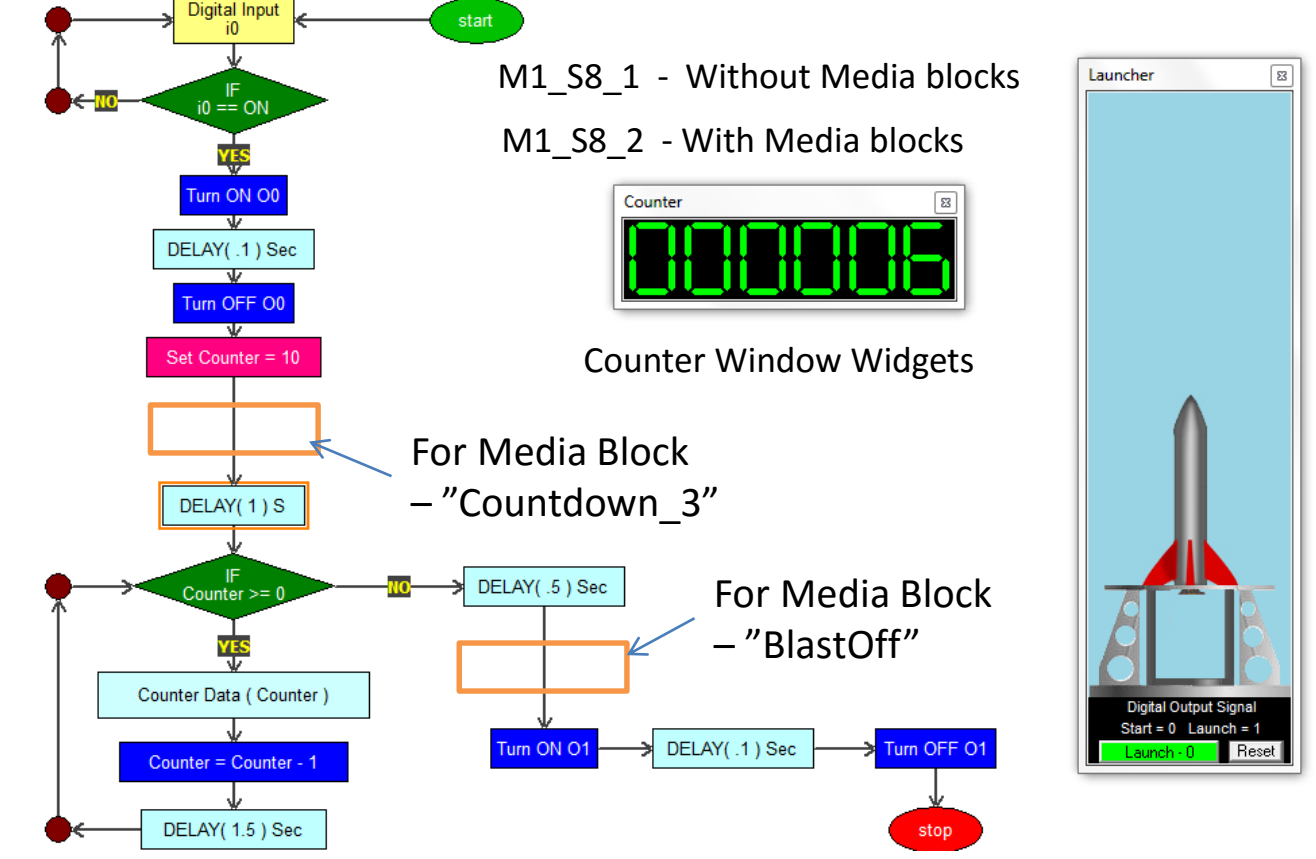

- 2. Explain to student about this project and guide them to write the above code using FlowLogic 6. Test it and Run it.
- 3. Load M1-S8\_2 code and get student to add a Media Blocks audio as shown on your PC.

# **Day 4** Exploring Electronics

### Resistor

### **Resistor value calculation**

### Resistor Identification

The end with more bands should point left when reading colors.

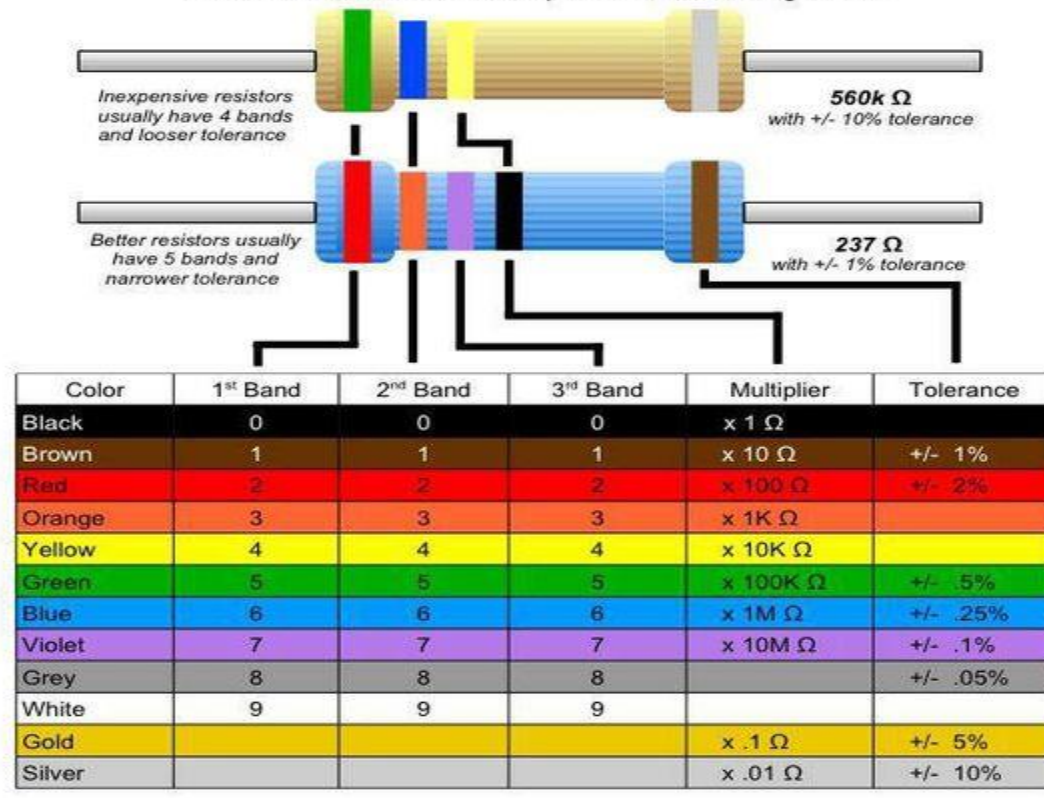

### 220 Ohm 4 band resistor

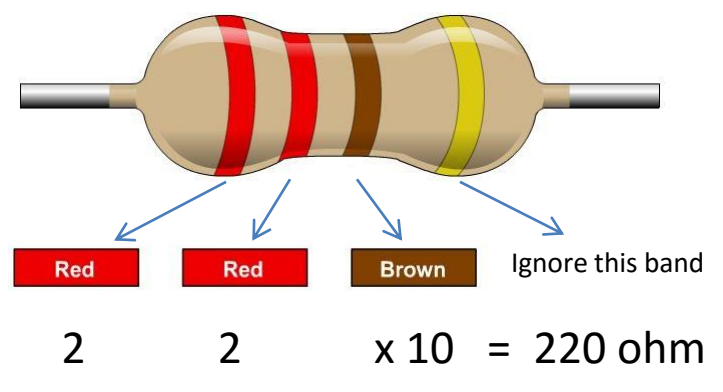

10K Ohm 4 band resistor

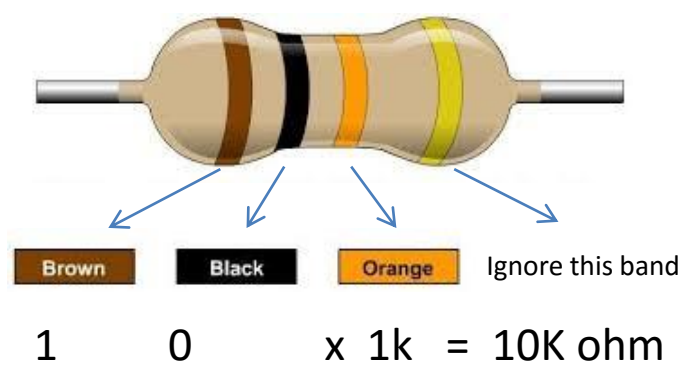

## **LEDs – Output Devices**

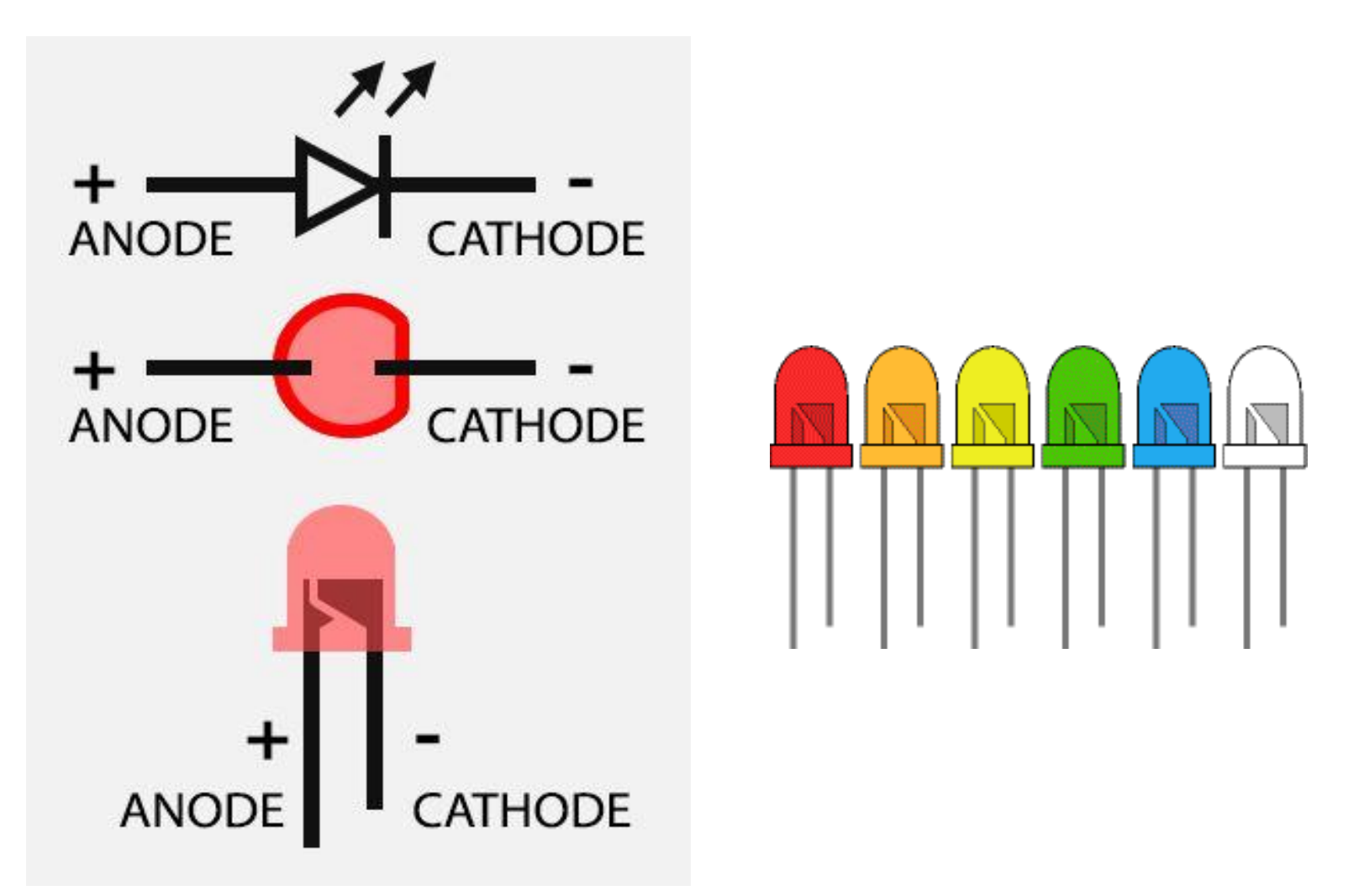

### Electronic & Circuit M2-S1 – Fruit Circuit

### Explain to student about Conductivity with Potatoes or Fruits

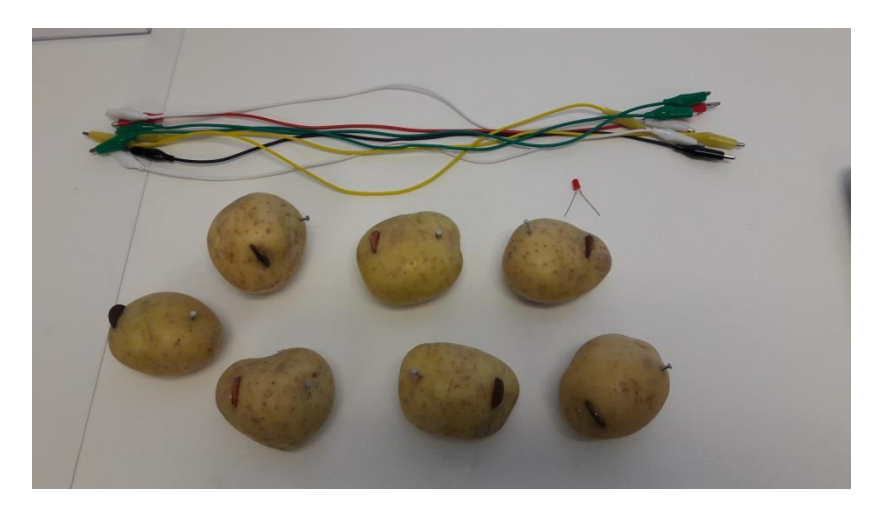

### Requirements

- 7 to 10 Potatoes
- Crocodile Clip wires
- 7 to 10 Dime (Copper Material +)
- 7 to 10 Nails (Zinc -)
- 15mm LED

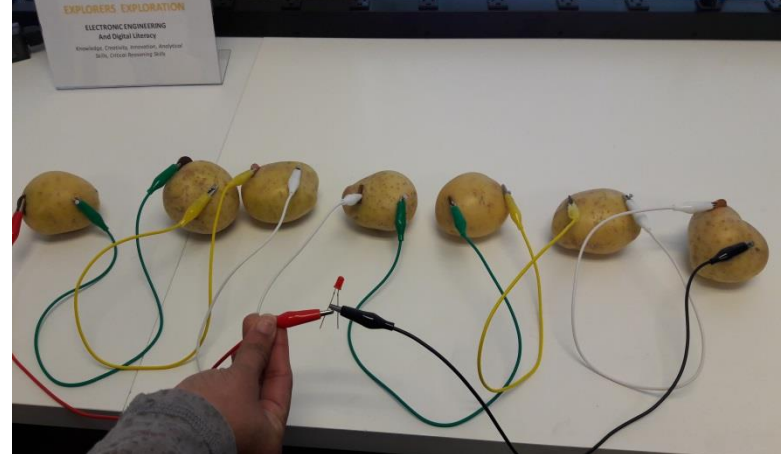

- Get students to work in of pair of two (2).
- Insert the Dime and Nail to each of the Potatoes or fruits
- Use Crocodile clip wires to Connect the wires (Dime to nail ) in Series
- The first and last potatoes or fruit connect to the LED ( Dime is + and Nails is -)

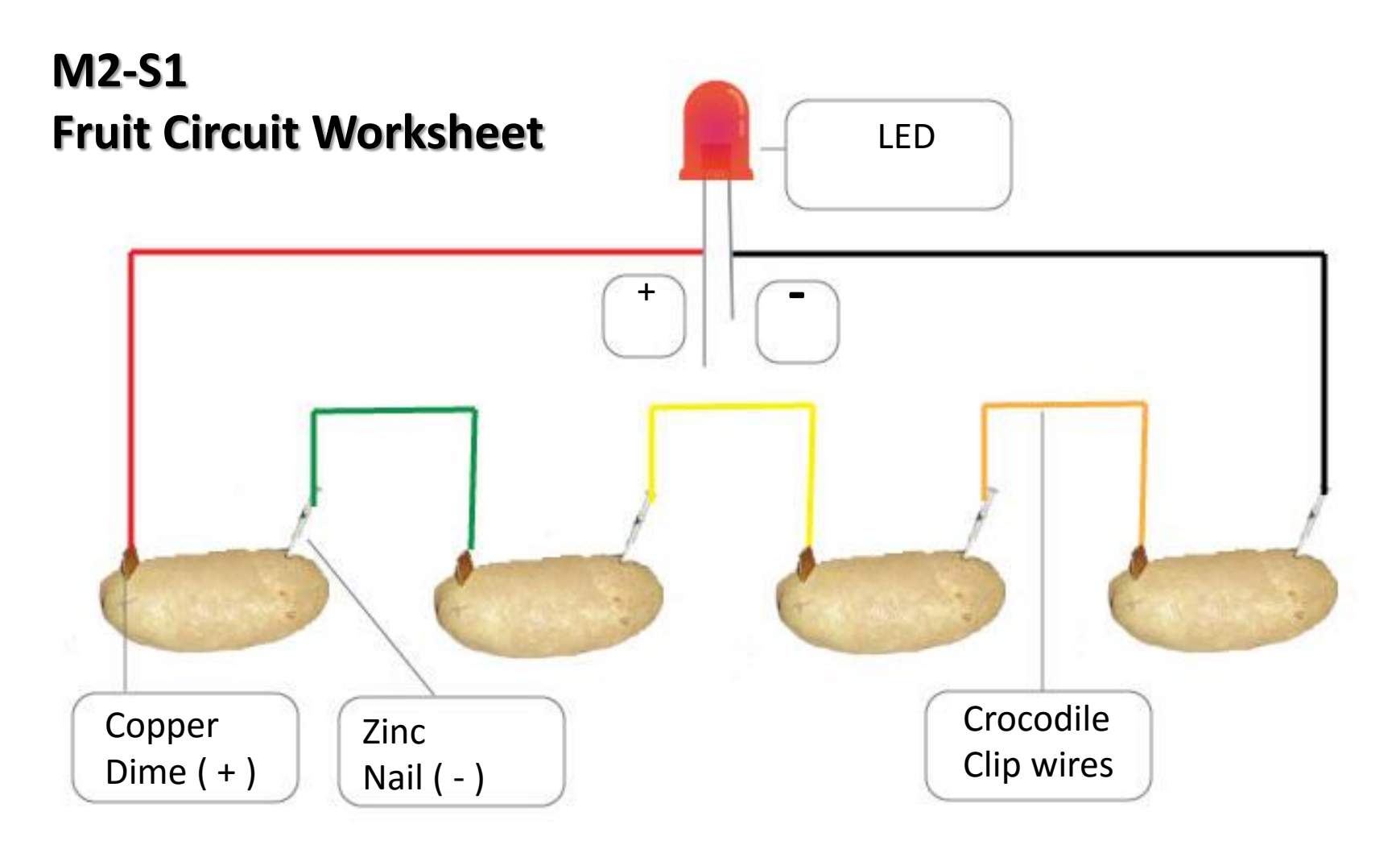

1. Help student to insert the Dime and Nails (For safety reason). Tell them to ask their parent's help if they want to try out this experiment at Home.

2. Get student to connect the terminal (Dime & Nails ) and the LED in series as shown using crocodile clip (Use appropriate colors)

### Electronic & Circuit M2-S1 – Power Source

Copyright © 2020 Matroll Solutions.

### Explain to student about Power Source and Resistance

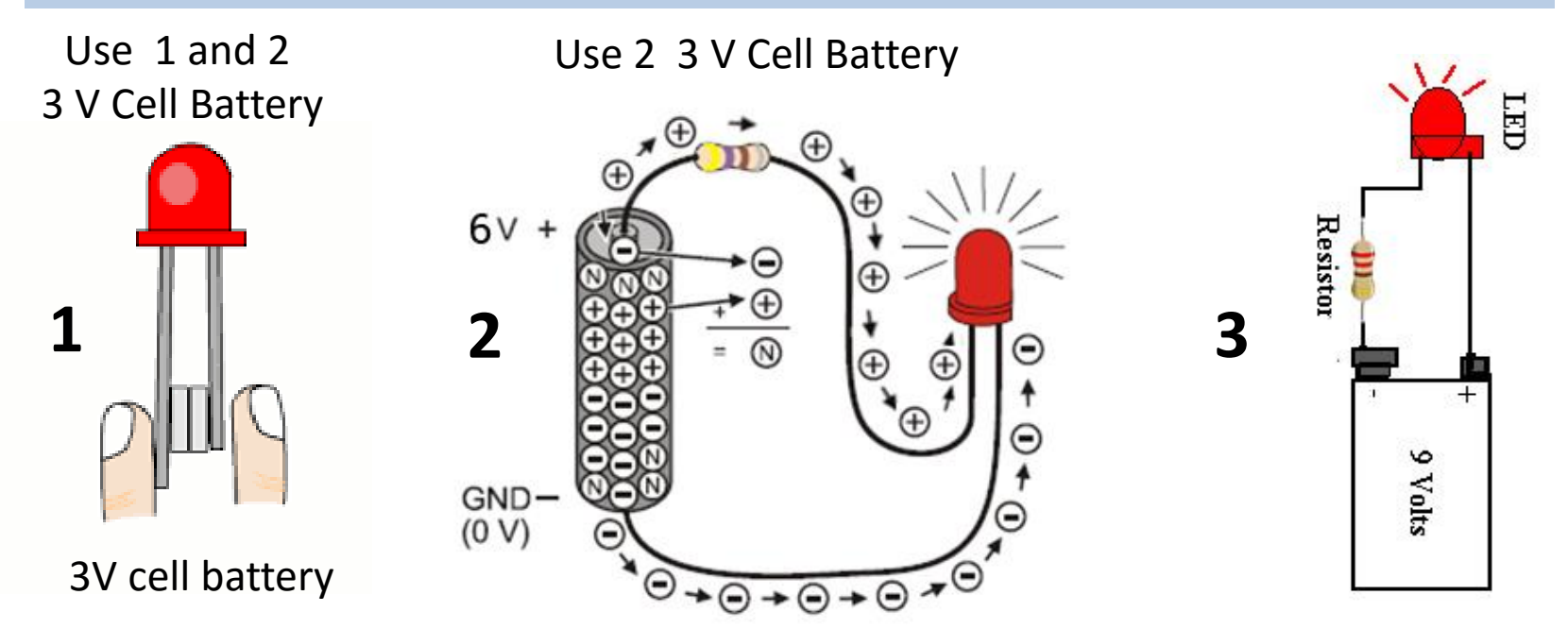

Get student to experiment turning the LED with different Battery (3V, 6V, 9V) and Resistor Value s(220 ohm, 10K ohm)

#### Requirements

- 2 3V Cell Battery
- 1 9 Volt Battery
- 1 LED

Explain to students the different Power source that are used in this activities. Use TESLA Examples.

Get students to connect the LED to the power source as in sequence above and Explain why resistors are required. (To protect the LED from burn out).

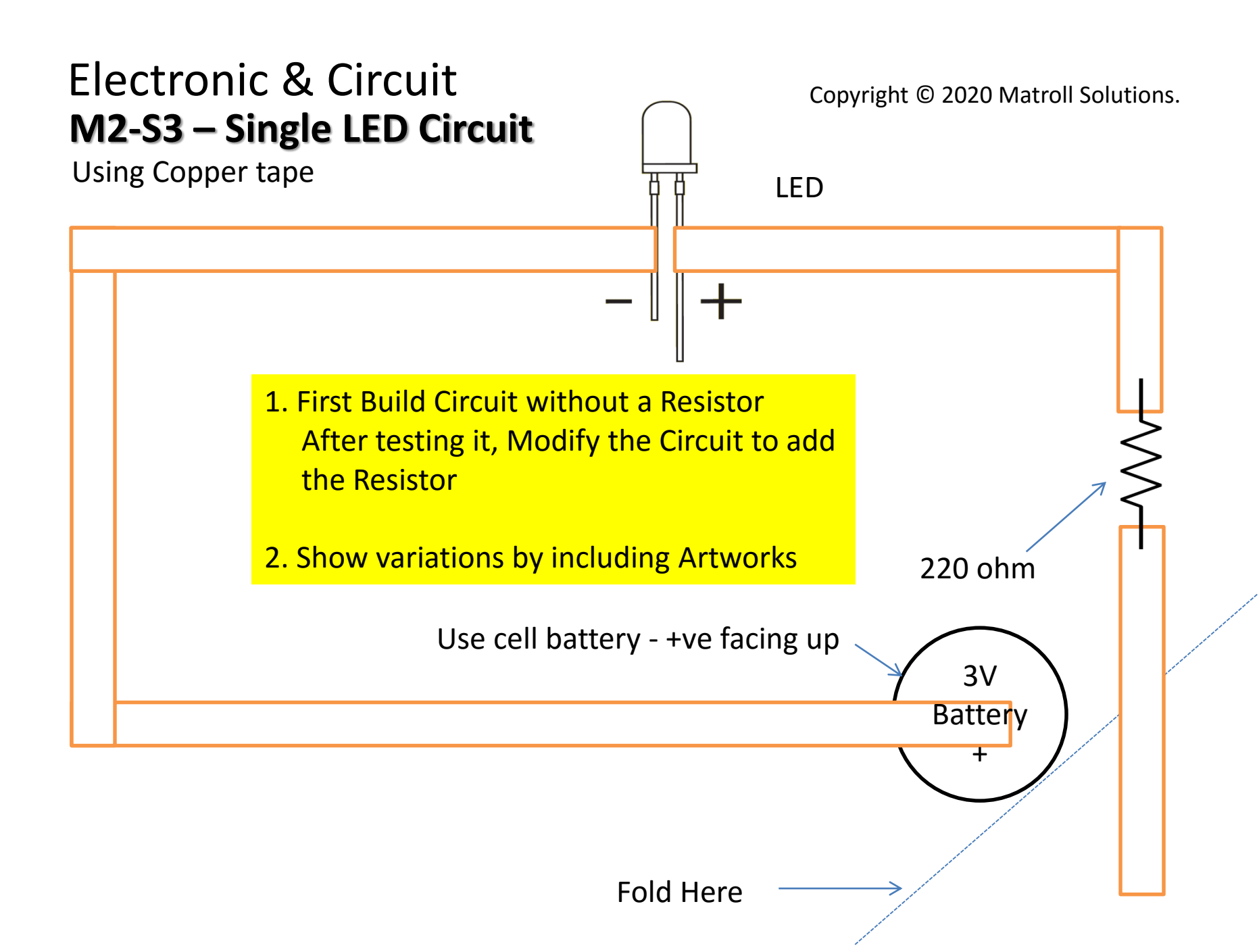

### Electronic & Circuit M2-S4 Greeting card project

Copyright © 2018 Core Stem Academy Inc.

Using Copper tape

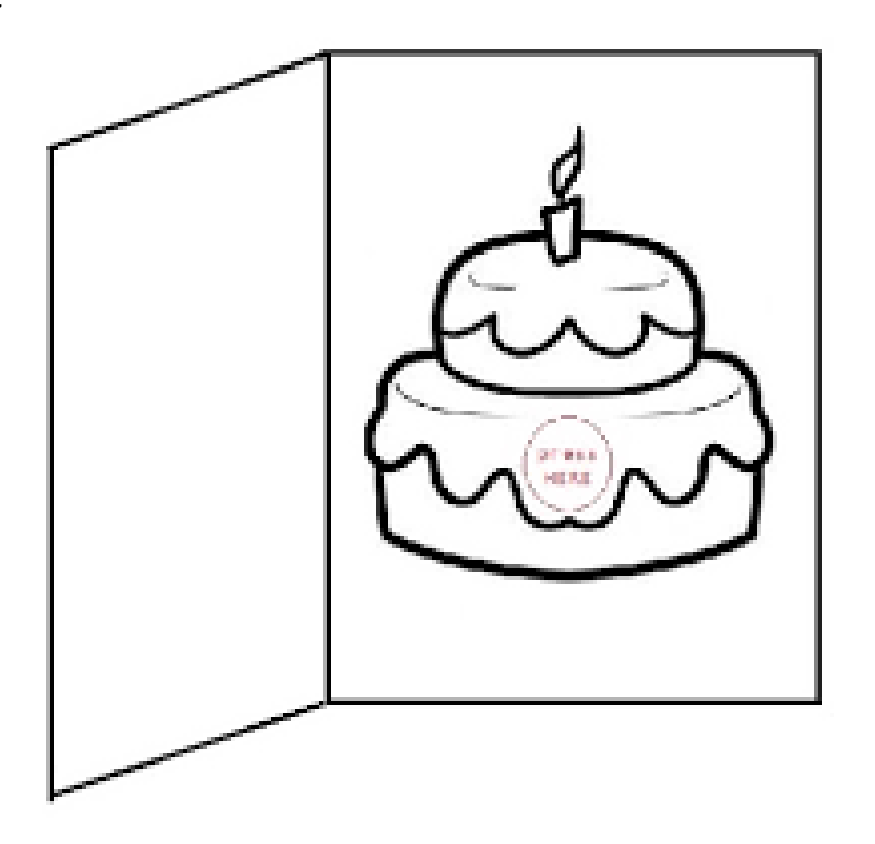

Guide student to design a Greeting card for an occasion with a single LED circuit

### Electronic & Circuit M2-S5 Series Circuit

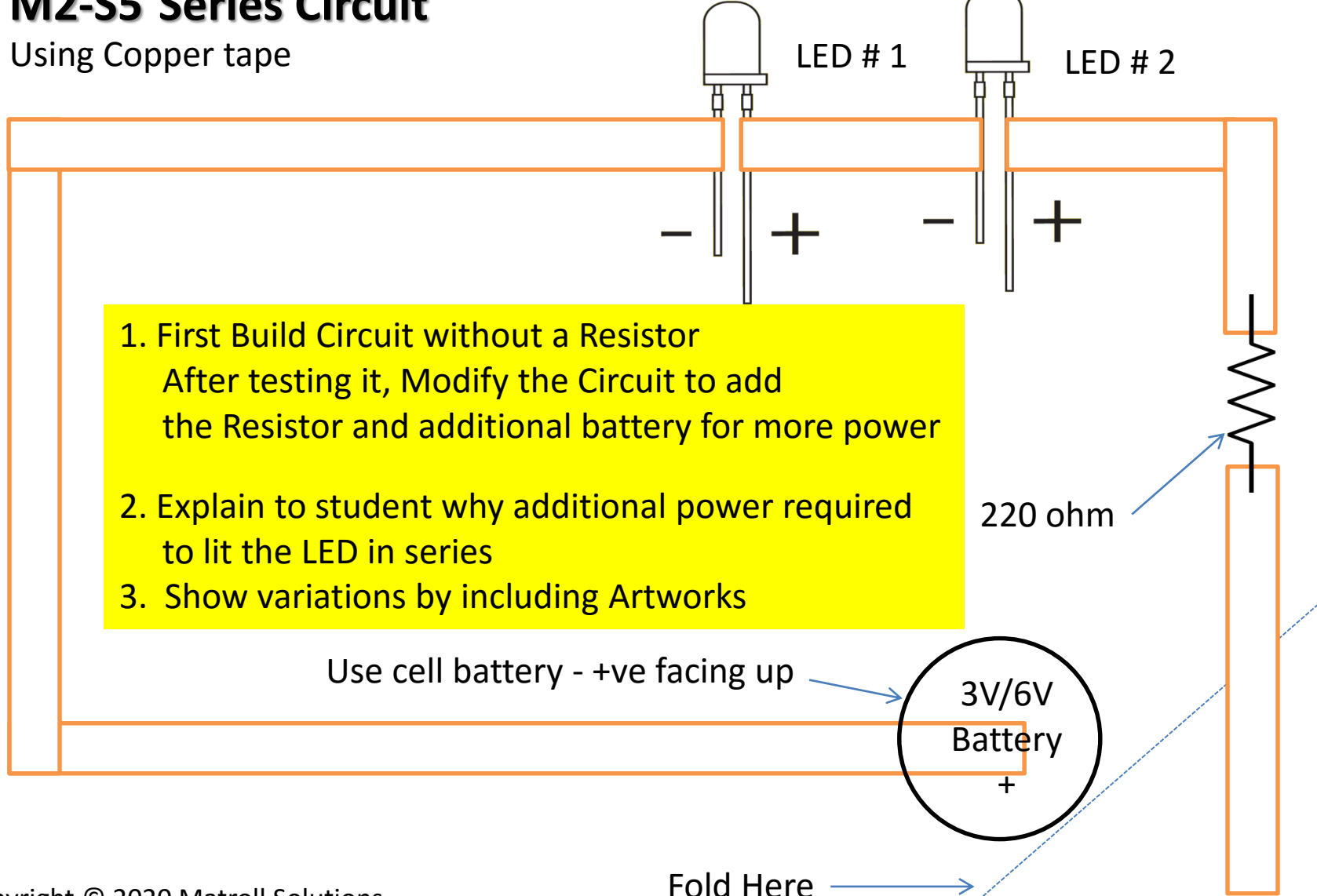

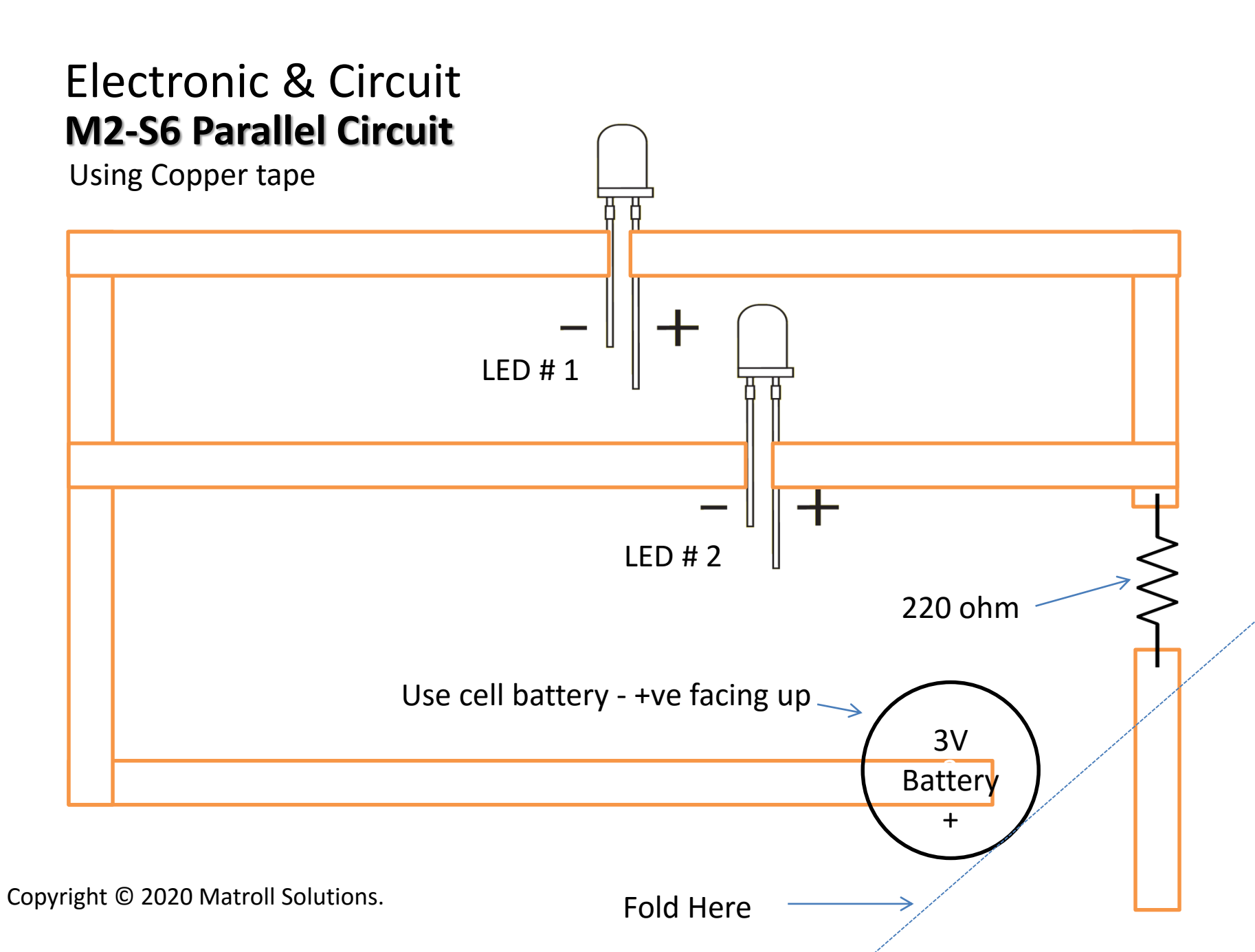

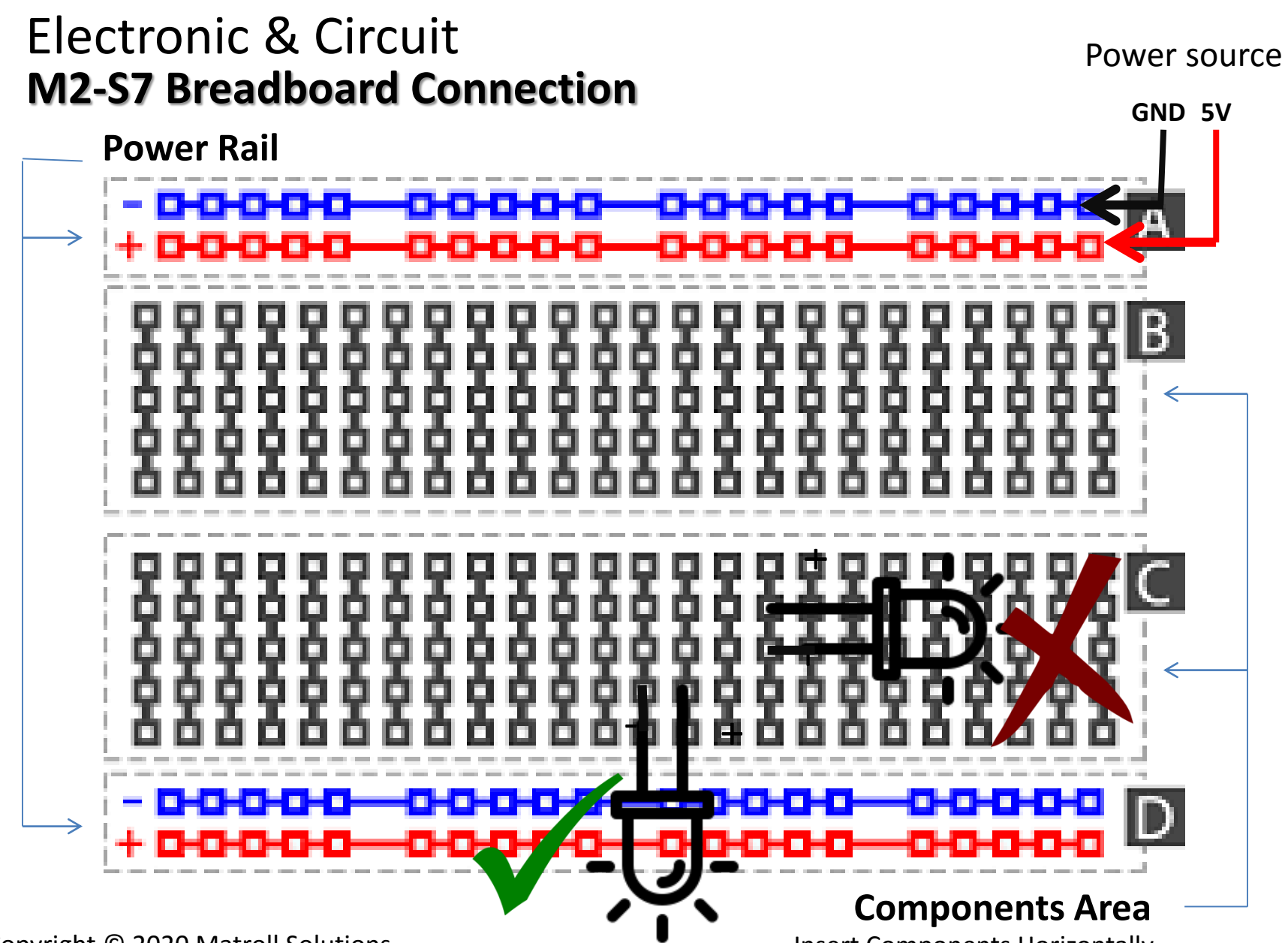

Insert Components Horizontally

### Electronic & Circuit M2-S7 Circuit on Breadboard

Power source from Battery ( 3V, 5V & 9V)

GND 5V

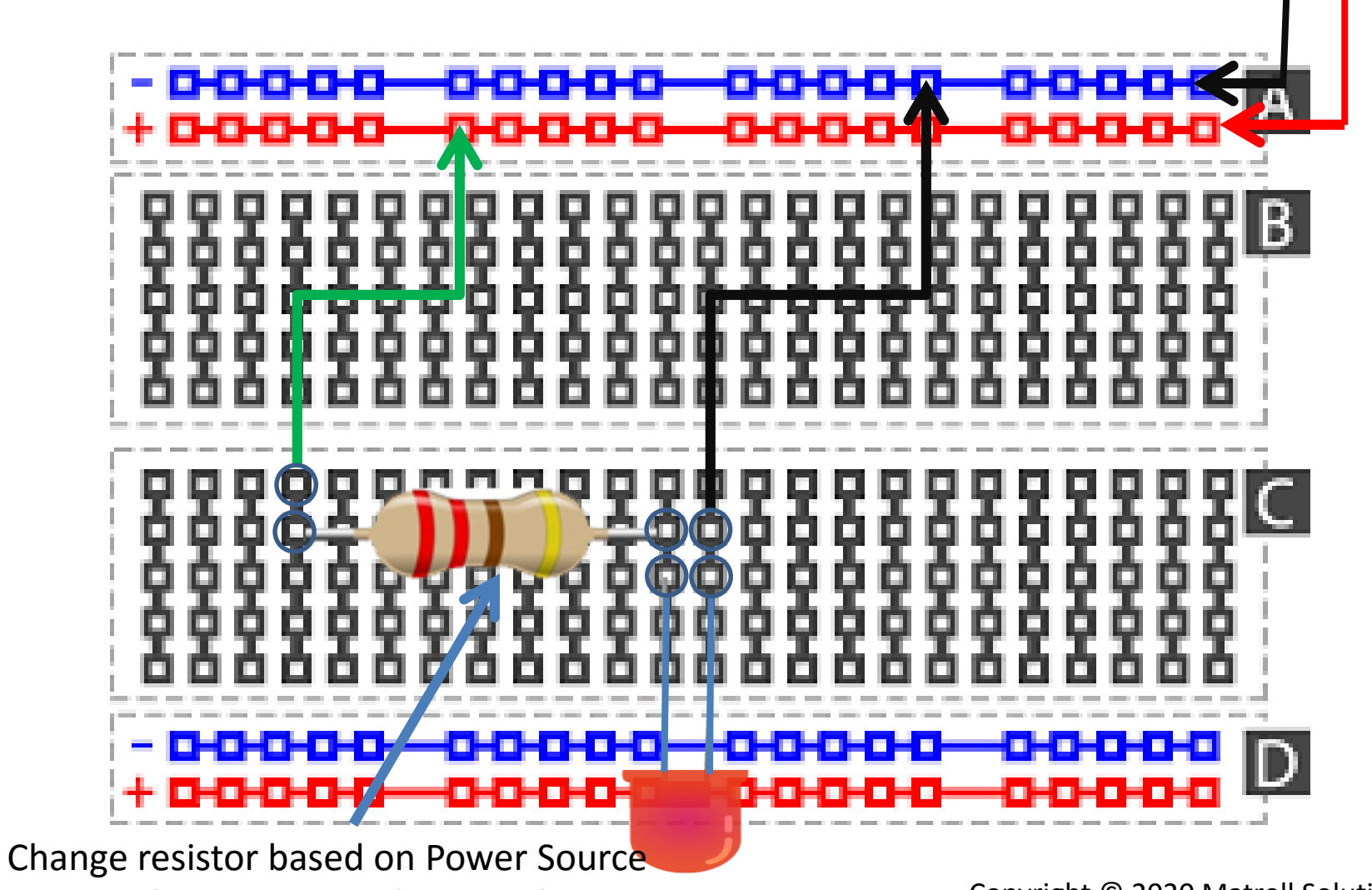

220 Ohm for 3V, 470 Ohm for 5V, 1k for 9V

## **Day 5** Exploring The brain board – The microcontroller

### Electronic & Circuit M2-S8 Single LED Connection

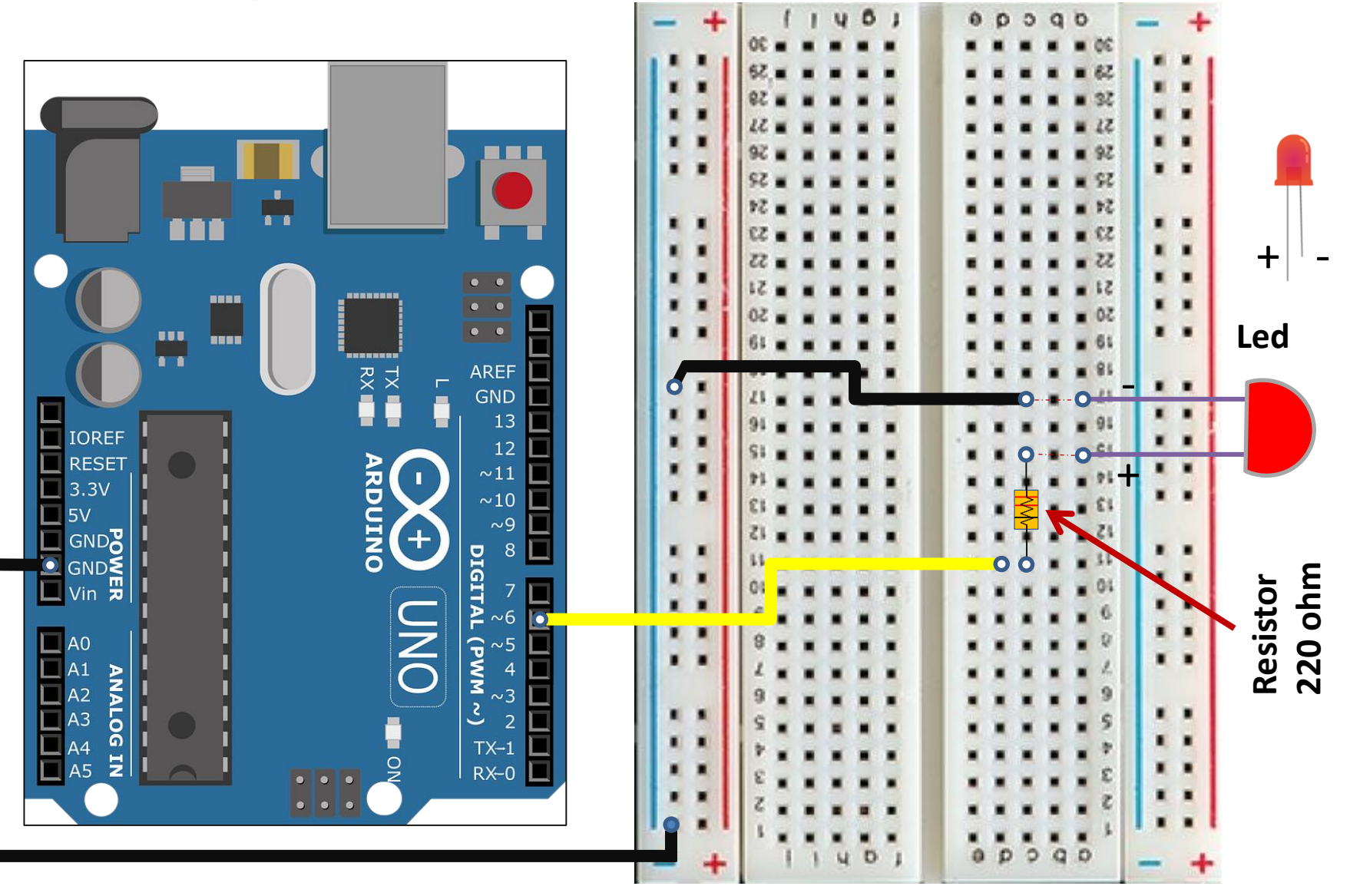

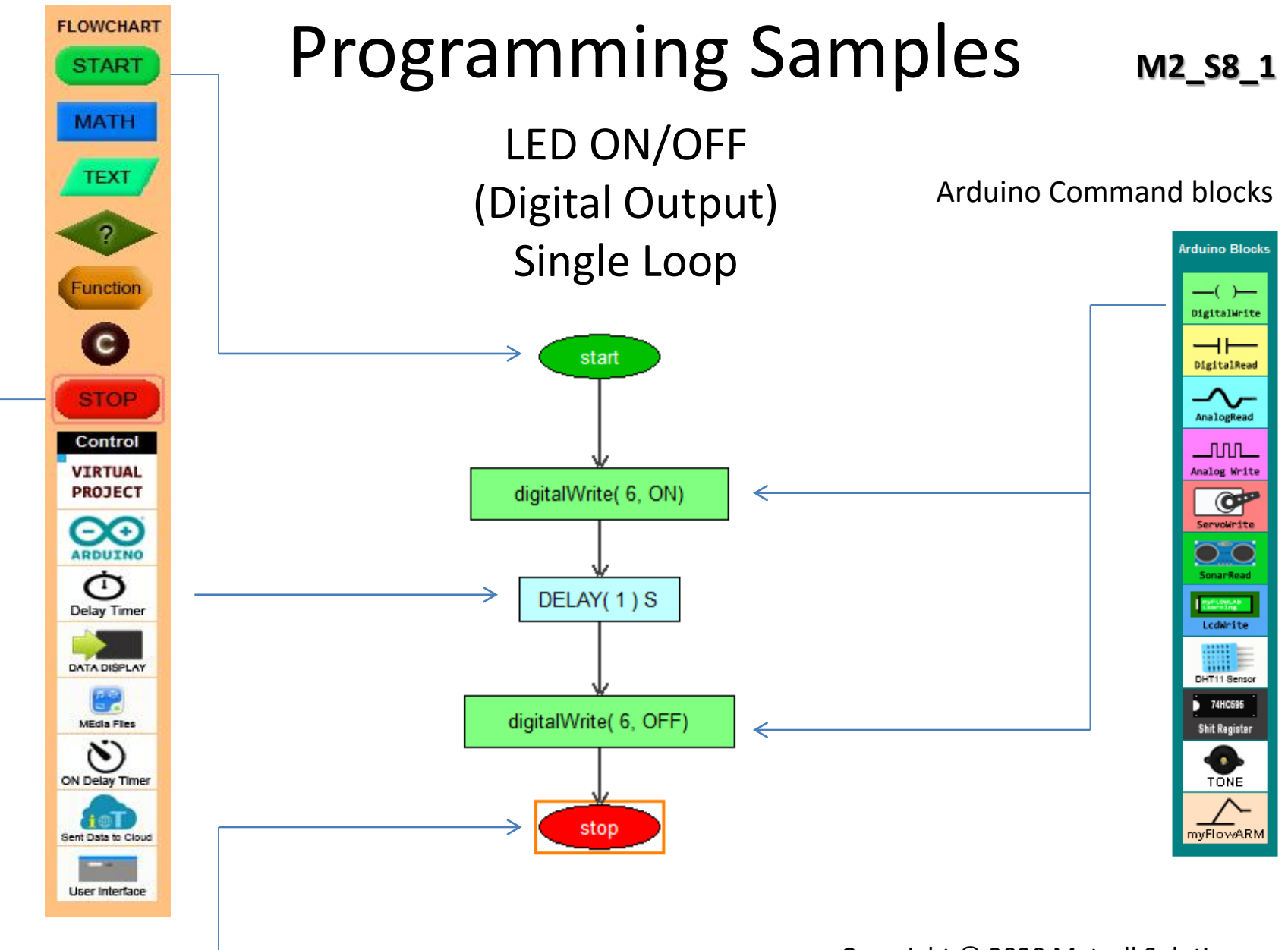

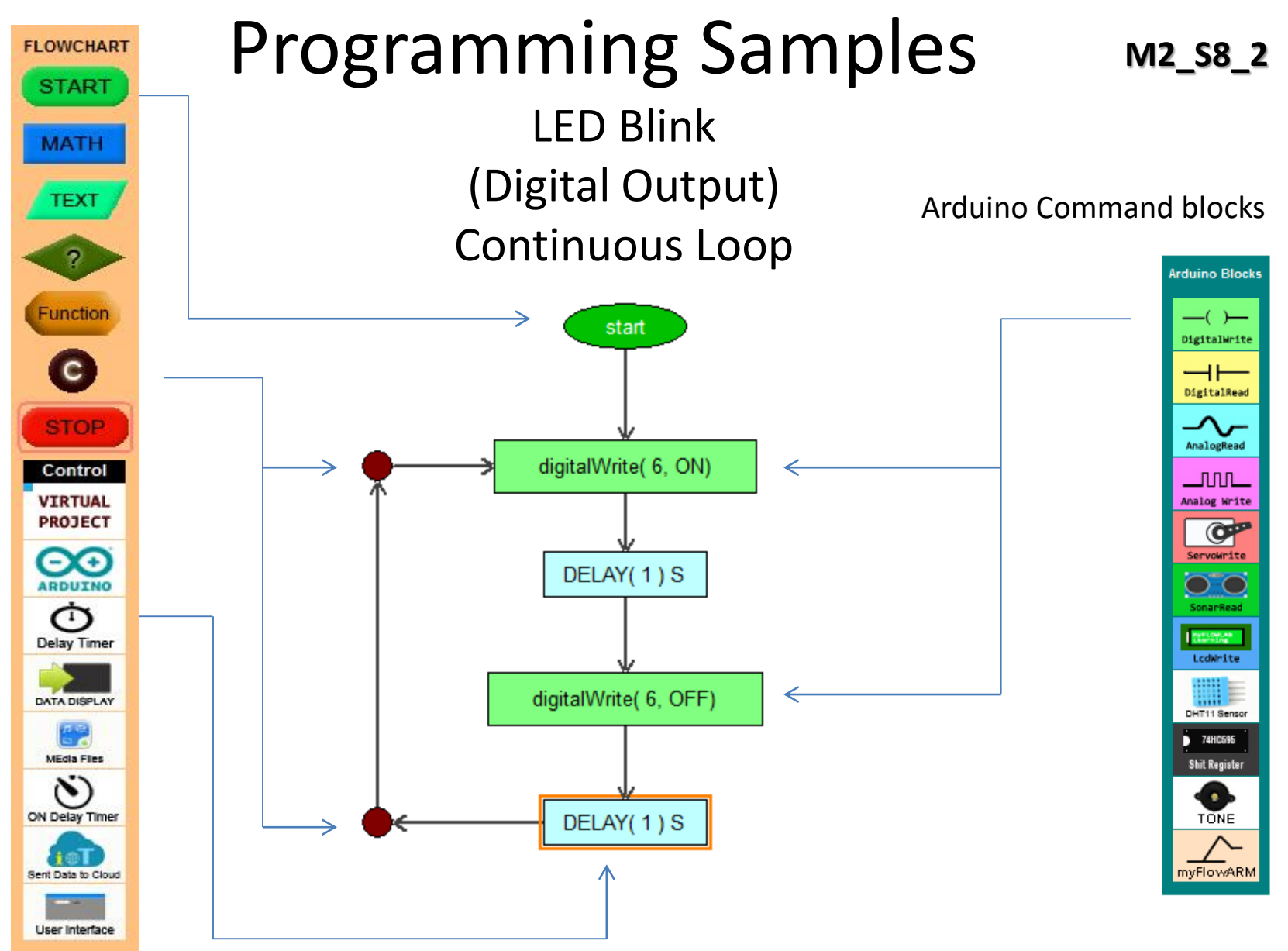

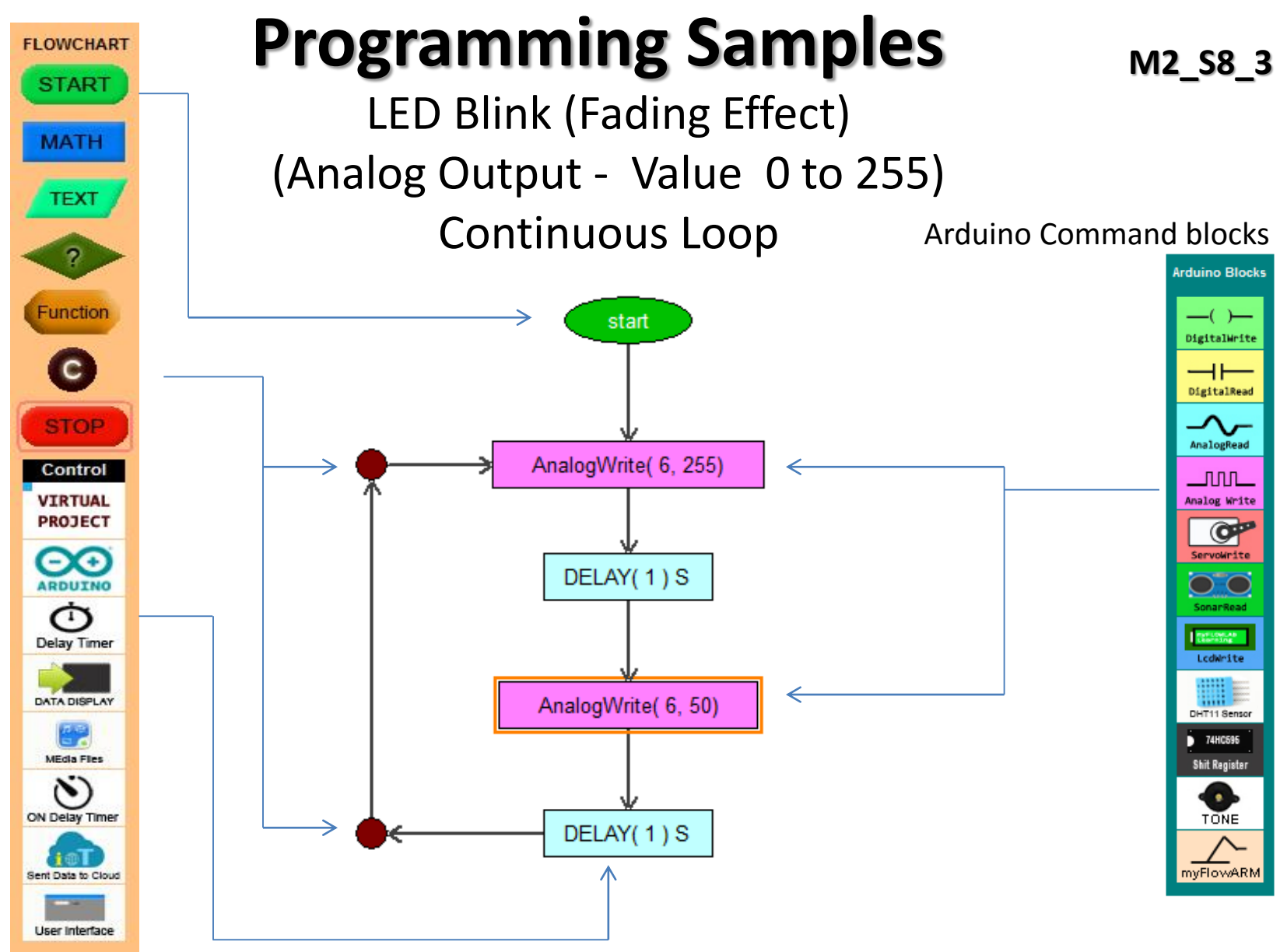

## Real-World Prototype Project **M3-S1 Aircraft anti collision light**

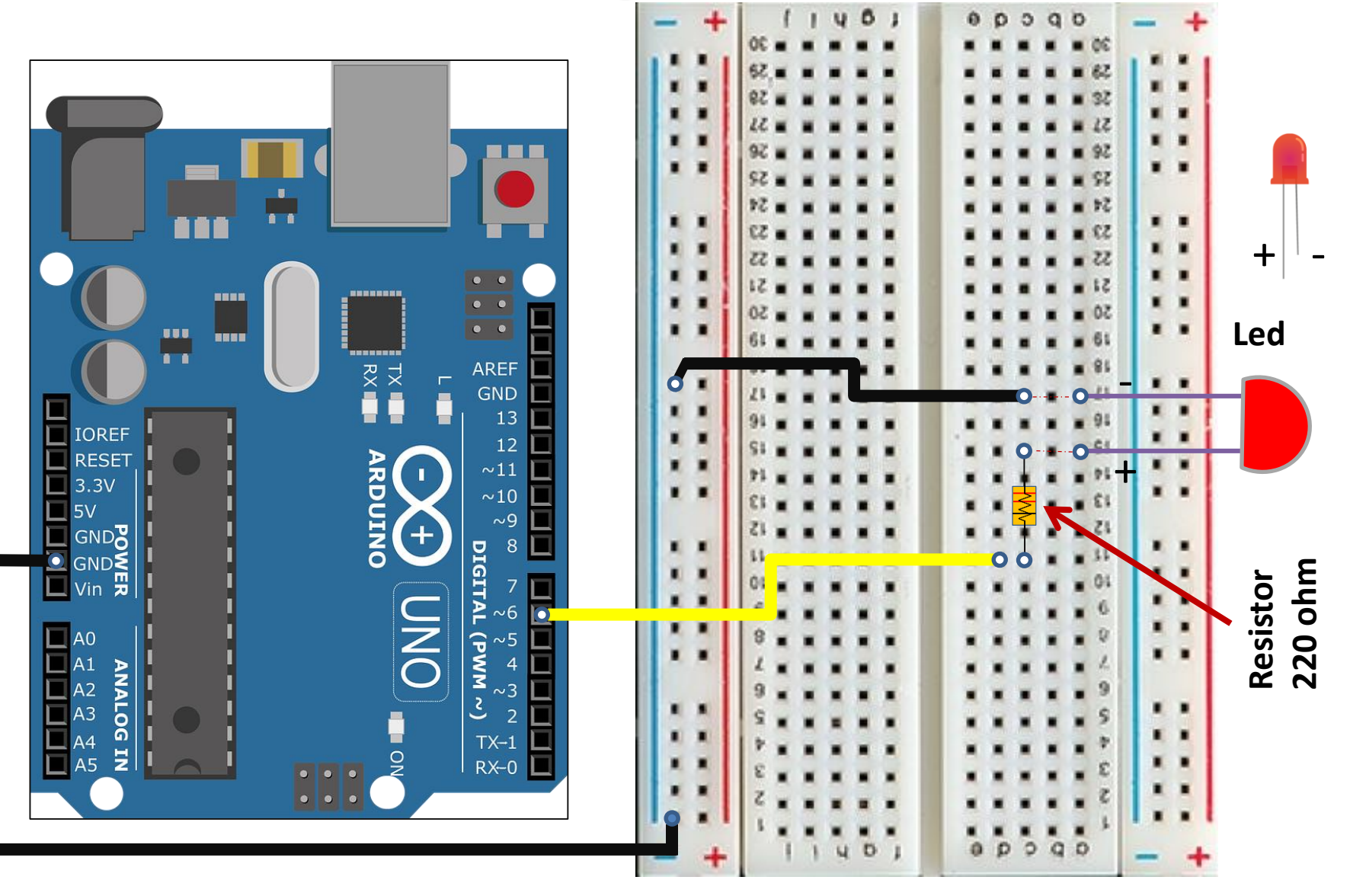

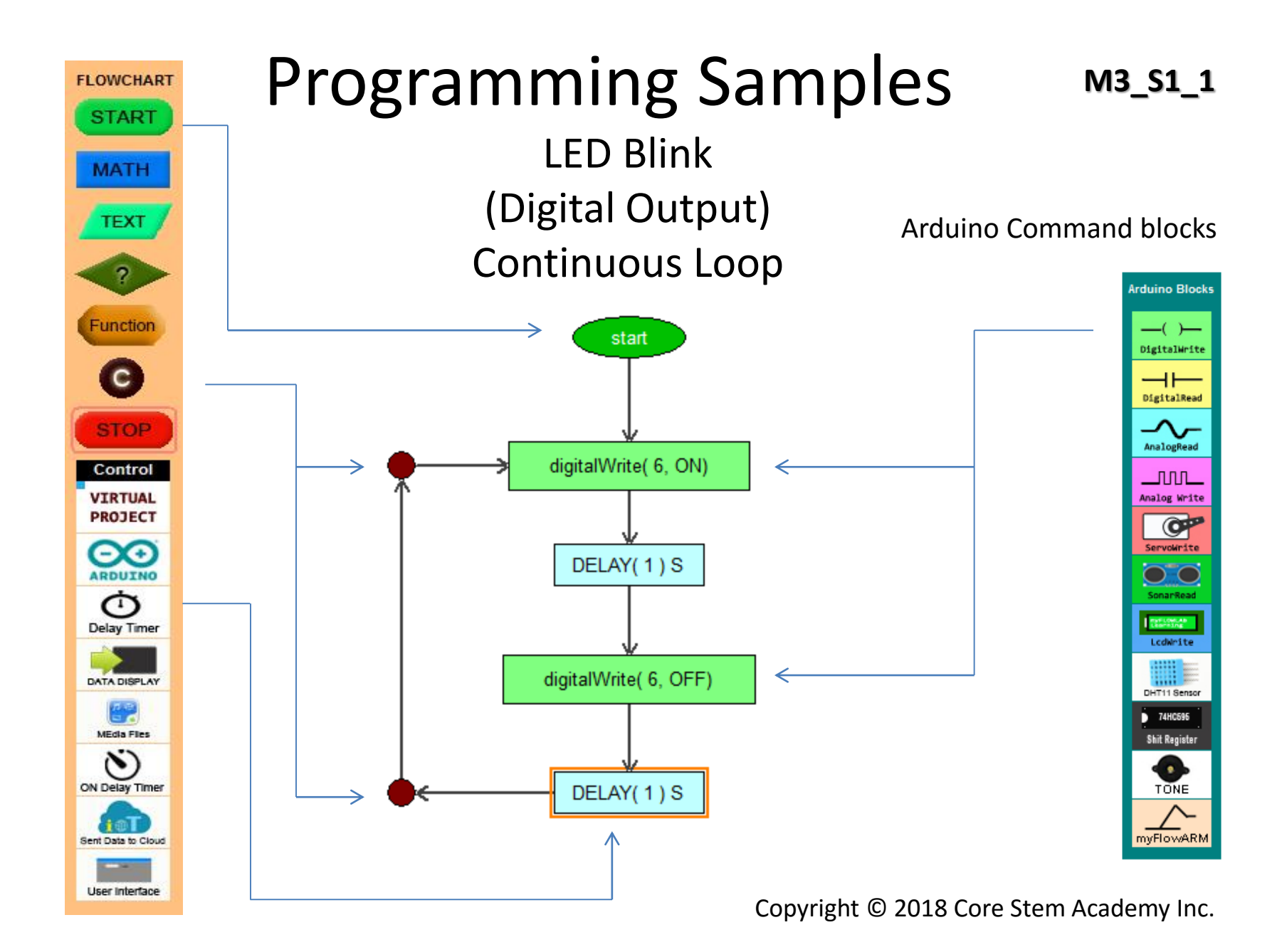

### Programming Project

M3-S1\_2

### Aircraft Anti-Collision Lights

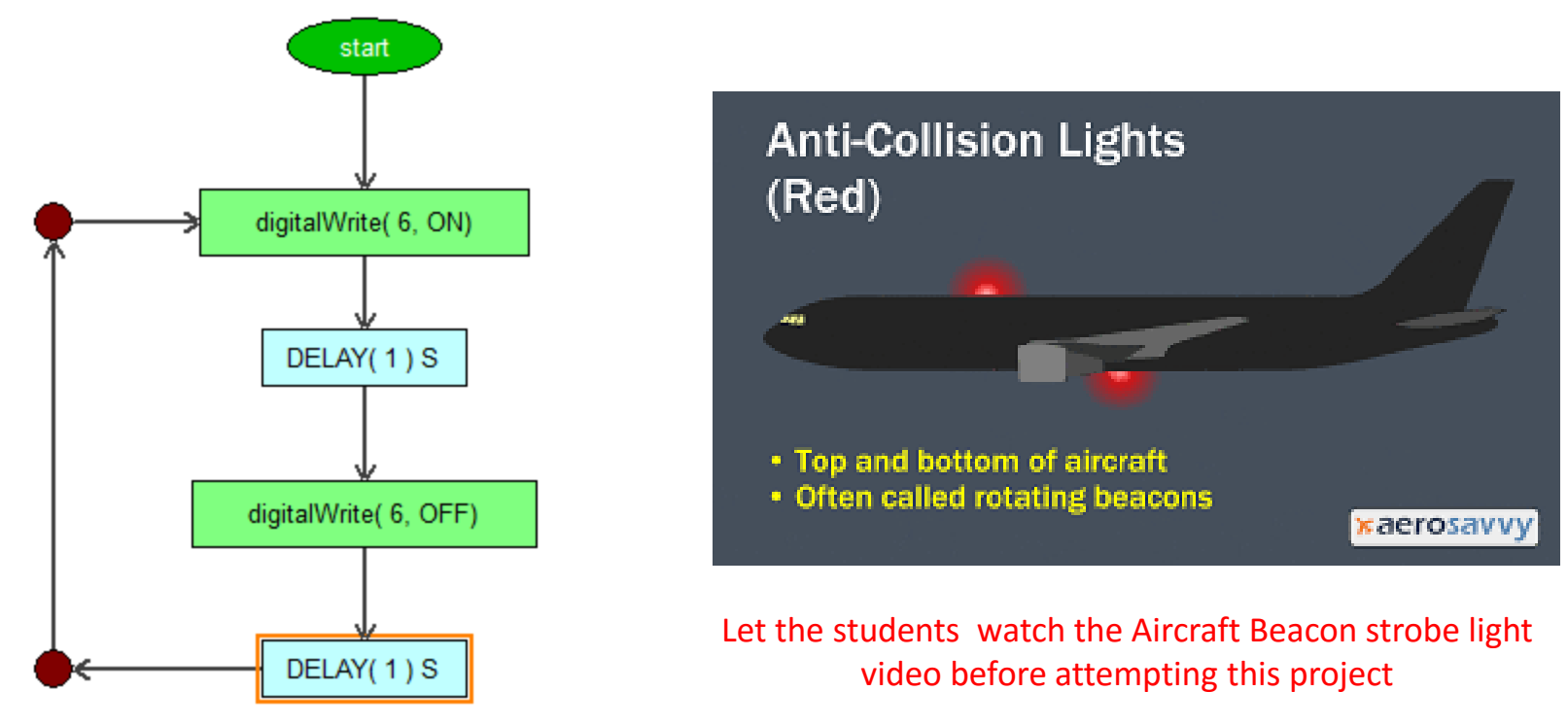

Explain the aircraft anti-collision light project, get them to change the first delay value to 0.02 sec and second delay value to 2 sec and Run it. **Variations : Create the same effect with 2 Led** 

## Real-World Prototype Project **M3-S2 Police car Siren light**

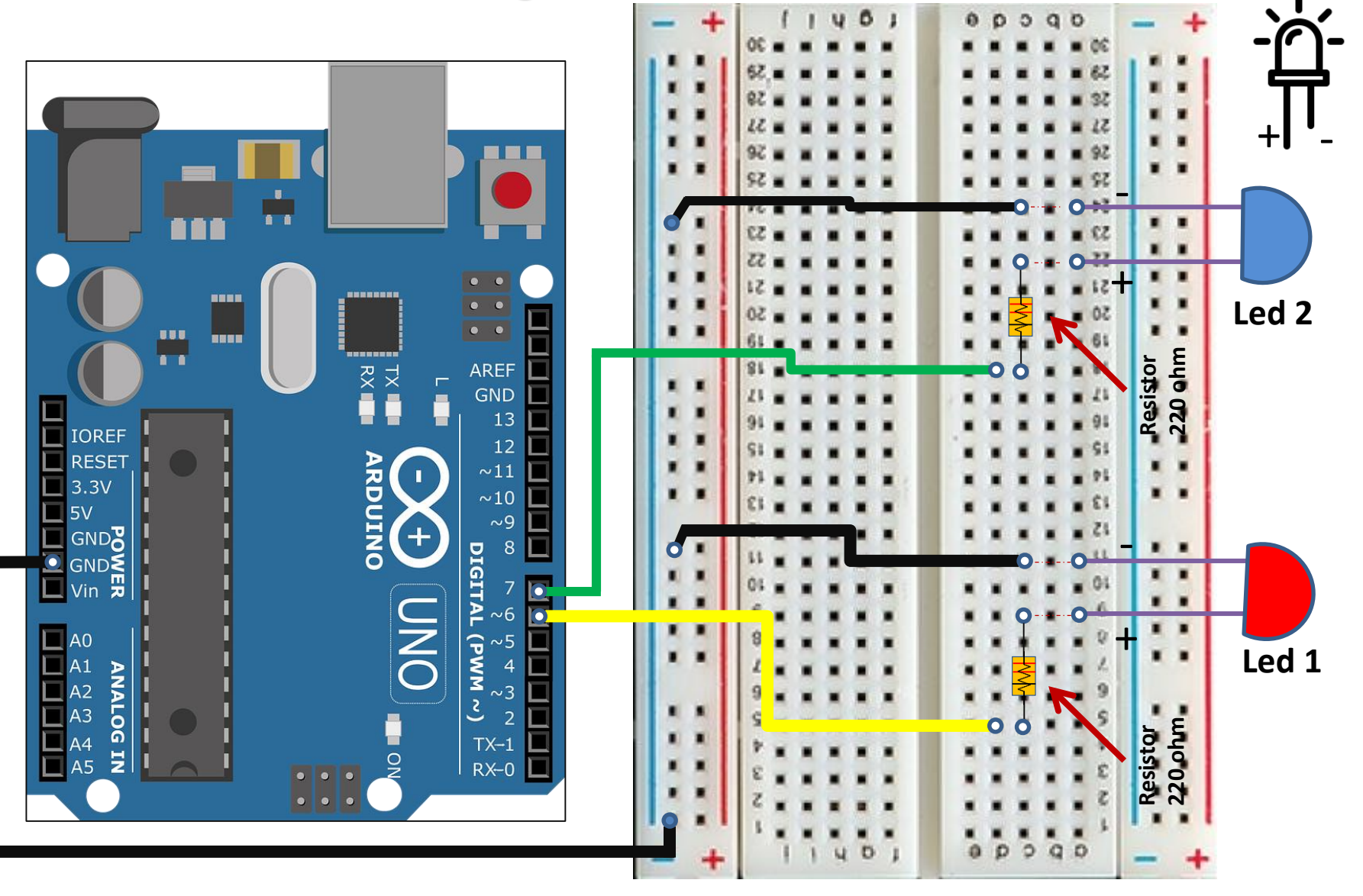

### Program folder : flowcodes/module3

### M3-S2

#### M3 S2 1 without Audio block start M3 S2 2 with Audio block digitalWrite( 6, ON) DELAY(1)S digitalWrite(7, OFF) DELAY(1)S DELAY(1)S digitalWrite( 6, OFF) digitalWrite(7, ON) DELAY(1)S DELAY(1)S digitalWrite( 6, ON) digitalWrite(7, OFF) DELAY(1)S DELAY(1)S DELAY(1)S digitalWrite( 6, OFF) digitalWrite(7, ON)

### Police Car Siren Light Project

Guide student to write a program to double blink each LED with slow delay

Edit the Delay for the LEDs to blink like Police car siren light.

Get them to place the Media command block (Police-Siren) in a correct flow.

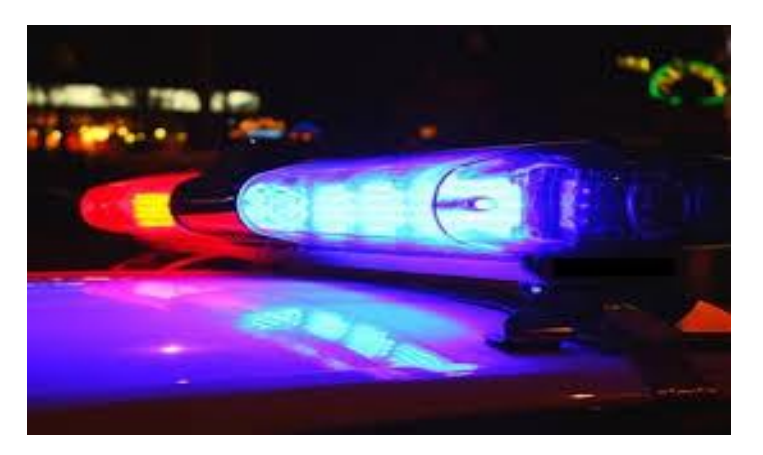

# END OF CAMP # 1 ACTIVITIES